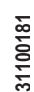

0822

363 |

# Lovato electric

LOVATO ELECTRIC S.P.A.

E-mail info@LovatoElectric.com

24020 GORLE (BERGAMO) ITALIA VIA DON E. MAZZA, 12 TEL. 035 4282111 TELEFAX (Nazionale): 035 4282200 TELEFAX (International): +39 035 4282400 Web www.LovatoElectric.com

# SISTEMA DI PROTEZIONE DI INTERFACCIA CEI 0-16

# MANUALE OPERATIVO

PMVF30

**ГҢ ((** 

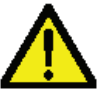

#### ATTENZIONE!!

- Leggere attentamente il manuale prima dell'utilizzo e l'installazione.
- Questi apparecchi devono essere installati da personale qualificato, nel rispetto delle vigenti normative impiantistiche, allo scopo di evitare danni a persone o cose.
- Prima di qualsiasi intervento sullo strumento, togliere tensione dagli ingressi di misura e di alimentazione e cortocircuitare i trasformatori di corrente.
- Il costruttore non si assume responsabilità in merito alla sicurezza elettrica in caso di utilizzo improprio del dispositivo.

• I prodotti descritti in questo documento sono suscettibili in qualsiasi momento di evoluzioni o di modifiche. Le descrizioni ed i dati a catalogo non possono pertanto avere alcun valore contrattuale.

• Un interruttore o disgiuntore va compreso nell'impianto elettrico. Esso deve trovarsi in stretta vicinanza dell'apparecchio ed essere facilmente raggiungibile da parte dell'operatore. Deve essere marchiato come il dispositivo di interruzione dell'apparecchio: IEC/EN/BS 61010-1 § 6.11.3.1.

• Pulire lo strumento con panno morbido, non usare prodotti abrasivi, detergenti liquidi o solventi.

#### Indice

|                                         | Pagina |
|-----------------------------------------|--------|
| Introduzione                            | 1      |
| Descrizione                             | 2      |
| Soglie di intervento                    | 2      |
| Funzione del touch screen               | 2      |
| Visualizzazione delle misure            | 3      |
| Tabella delle pagine del display        | 4      |
| Menu principale                         | 4      |
| Modalità operative                      | 4      |
| Blocco impostazioni                     | 5      |
| Accesso tramite password                | 5      |
| Lista eventi                            | 6      |
| Impostazione dei parametri (Menu Setup) | 7      |
| Tabella dei parametri                   | 8      |
| Prove in campo – Modalità TEST          | 12     |
| Menu comandi                            | 12     |
| Segnalazione allarmi                    | 13     |
| Autodiagnosi                            | 13     |
| Misure di corrente, potenza, energia    | 13     |
| Orologio datario                        | 13     |
| Installazione                           | 14     |
| Modulo a relè opzionale                 | 14     |
| Comunicazione                           | 14     |
| Caratteristiche tecniche                | 14     |
| Disposizione morsetti                   | 17     |
| Dimensioni meccaniche                   | 17     |
| Schemi di connessione                   | 18     |
| Modi attivazione interruttori           | 19     |
|                                         |        |

#### Introduzione

L'apparecchio PMVF30 è stato progettato come Sistema di Protezione di Interfaccia (SPI) in conformità alla norma CEI 0-16.

Esso trova applicazione in tutti i sistemi di micro - generazione in MT (fotovoltaico, eolico, ecc) dove viene impiegato per controllare il dispositivo di interfaccia (DDI) fra sistema di generazione e rete pubblica.

In caso di problemi sulla rete (ad esempio dovuti ad interventi di manutenzione) il sistema interviene tempestivamente aprendo il dispositivo di interfaccia e sezionando il sistema di generazione. In caso di avaria del DDI è inoltre in grado di comandare un dispositivo di rincalzo per realizzare comunque il distacco del sistema di generazione.

L'apparecchio è dotato di 4 ingressi digitali che consentono il collegamento del sistema ai segnali forniti dal gestore di rete per rispondere alle esigenze previste dalla norma attuale. Le funzioni implementate e la possibilità di ulteriore espansione garantiscono la predisposizione per le eventuali evoluzioni del sistema di protezione.

L'apparecchio PMVF30 viene fornito già programmato ed assemblato. Con le impostazioni di fabbrica, una volta effettuati i collegamenti, esso è già pronto a funzionare in conformità a quanto richiesto dalla normativa CEI 0-16, salvo l'impostazione di alcuni parametri tipici dell'impianto (quali ad esempio la tensione nominale in MT). La modifica delle impostazioni è protetta con due livelli (password e sigiili meccanici) che ne impediscono l'alterazione da parte di personale non autorizzato.

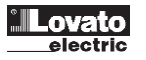

# Descrizione

- Esecuzione da incasso 96x96mm.
- Display LCD grafico 128x112 pixel, retroilluminato, 4 livelli di grigio.
- Touch-screen per visualizzazione ed impostazione.
- 3 Ingressi di misura tensione trifase.
- 1 Ingresso di misura tensione residua.
- 2 uscite a relè in scambio per il comando di:
  - OUT1: Comando intervento DDI (Dispositivo Di Interfaccia)
- OUT2: Comando dispositivo di rincalzo
- 4 ingressi digitali da contatto per:
  - INP1: Ingresso di Feedback da DDI
  - INP2: Ingresso per Esclusione SPI
  - INP3: Ingresso per Comando locale
  - INP4: Ingresso per comando Telescatto
- Modulo di espansione opzionale con 2 relè aggiuntivi programmabili, con le seguenti funzioni di default:
  - OUT3: Comando Riarmo interruttore DDI
- OUT4: Allarme globale
- Coprimorsetti piombabili.
- Blocco impostazioni tramite interruttore piombabile.
- Possibilità opzionale di misure aggiuntive, tramite connessione di TA esterni:
  - o Correnti
  - o Potenze
  - o Energie erogate
- Predisposizione per futura installazione di modulo di comunicazione EN61850.
- Versioni con alimentazione in AC (PMVF30) e DC (PMVF30D048).

#### Soglie di intervento

 Di seguito sono riportate le soglie di intervento di tensione e frequenza alle quali è regolato l'apparecchio secondo default di fabbrica, che corrispondono a quanto richiesto di default dalla normativa CEI 0-16 terza edizione.

| Tipo misura tensione | Soglia di tensione             | Default<br>(%)             | Тіро | Trip | Ritardo trip           | Default<br>(s) |
|----------------------|--------------------------------|----------------------------|------|------|------------------------|----------------|
| ISTANTANEA           | V > 59.S2<br>(P04.02)          | V > 120 %Vn                | MAX  | SI   | Rit. 59.S2<br>(P04.03) | 0.60 s         |
| MEDIA MOBILE 10min   | Vmed > 59.S1<br>(P04.05)       | Vmed > 110 %Vn             | MAX  | SI   | Rit. 59.S1<br>(P04.06) | 3.00 s         |
| ISTANTANEA           | 27.S2 <= V < 27.S1<br>(P04.08) | 40<br>15 %Vn <= V < 85 %Vn | MIN  | SI   | Rit. 27.S1<br>(P04.09) | 1.50 s         |
| ISTANTANEA           | V < 27.S2<br>(P04.11)          | V < 15 %Vn                 | MIN  | SI   | Rit. 27.S2<br>(P04.12) | 0.20 s         |

• Le soglie di frequenza e i relativi tempi di intervento possono cambiare a seconda dello stato dell'OR delle seguenti variabili:

• Valore impostato in un parametro, denominato Comando locale, impostabile su 0/1 (P04.34).

- o Stato dell'ingresso Comando locale (INP3).
- Condizione di Sblocco voltmetrico generata dalle soglie di tensione residua 59.V0, sequenza inversa 59.VI o sequenza diretta 27.VD.

• Di seguito la tabella che indica soglie e tempi di intervento nelle condizioni previste:

| Stato ingresso Comando Iocale (INP3)<br>OR<br>Parametro Comando Iocale (P04.34)<br>OR<br>Sblocco voltmetrico (81V) | Soglia<br>Fmin | Default<br>(Hz) | Ritardo<br>FMin | Default<br>(s) | Soglia<br>FMax | Default<br>(Hz) | Ritardo<br>FMax | Default<br>(s) |
|----------------------------------------------------------------------------------------------------|----------------|-----------------|-----------------|----------------|----------------|-----------------|-----------------|----------------|
| 0                                                                                                    | 81<.S2         | 47.50 Hz        | Rit. 81<.S2     | 4.00 s         | 81>.S2         | 51.50 Hz        | Rit. 81>.S2     | 1.00 s         |
| (soglie permissive)                                                                                                | (P04.31)       |                 | (P04.32)        |                | (P04.22)       |                 | (P04.23)        |                |
| 1                                                                                                    | 81<.S1         | 49.80 Hz        | Rit. 81<.S1     | 0.15 s         | 81>.S1         | 50.20 Hz        | Rit. 81>.S1     | 0.15 s         |
| (soglie restrittive)                                                                                               | (P04.28)       | 1               | (P04.29)        | l I            | (P04.25)       | 1               | (P04.26)        |                |

• Le soglie utilizzate durante il funzionamento del SPI ed i relativi ritardi vengono visualizzate in una apposita pagina video:

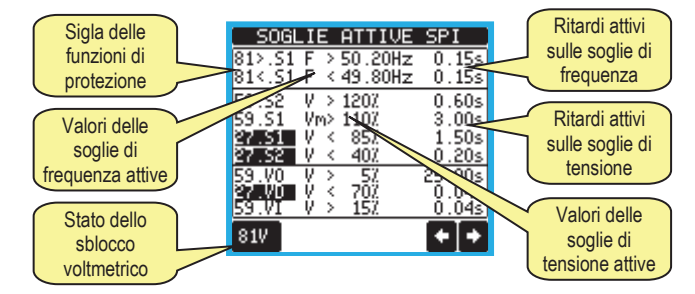

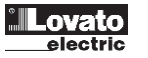

#### Funzione del touch screen

- Grazie al touch screen l'utente può accedere molto rapidamente a tutte le pagine di misura e alle impostazioni.
- Semplicemente toccando le icone grafiche che vengono presentate nei vari contesti, è possibile ottenere una grande versatilità di funzionamento.
- Per la selezione di una funzione, toccare semplicemente la corrispondente icona.
- Se la funzione comporta una conferma, toccarla una seconda volta dopo che è stata selezionata oppure confermare con il tasto OK.
- Ad ogni tocco del touch screen viene attivato un tono di conferma (suono disinseribile tramite parametro).

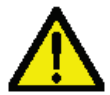

# ATTENZIONE!

Non utilizzare il touch screen se esso risulta gravemente danneggiato da un urto accidentale.

#### Visualizzazione delle misure

- I simboli  $\leftarrow$  e  $\Rightarrow$  in basso a destra consentono di scorrere le pagine di visualizzazione misure una per volta. La pagina attuale è riconoscibile tramite la barra del titolo.
- Per scorrere le pagine è inoltre possibile agire sul touch screen toccando vicino al bordo destro (pagina avanti) o sinistro (pagina indietro).
- Toccando la parte centrale del display è possibile richiamare il MENU principale, con le icone per saltare rapidamente alla pagina desiderata. Vedere più avanti il capitolo Menu principale.

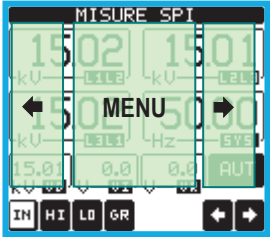

- Alcune delle misure potrebbero non essere visualizzate in funzione della programmazione e del collegamento dell'apparecchio.
- Per ogni pagina, è possibile accedere a delle sotto-pagine (ad esempio per visualizzare i valori massimi e minimi registrati per la misura selezionata), semplicemente toccando l'icona corrispondente.
- La sottopagina visualizzata correntemente è indicata dalla icona evidenziata in bianco:
  - IN = Valore istantaneo Valore istantaneo attuale della misura, visualizzato di default ogni volta che si cambia pagina.
  - HI = Valore massimo istantaneo Valore più alto misurato dal multimetro per la relativa misura. I valori HIGH vengono memorizzati e mantenuti anche in assenza di alimentazione. Possono essere azzerati tramite apposito comando (vedere menu comandi).
  - LO = Valore minimo istantaneo Valore più basso misurato dal multimetro dal momento della messa in tensione. Viene resettato con lo stesso comando usato per i valori HI.
  - GR = Barre grafiche Visualizzazione tramite barre grafiche.

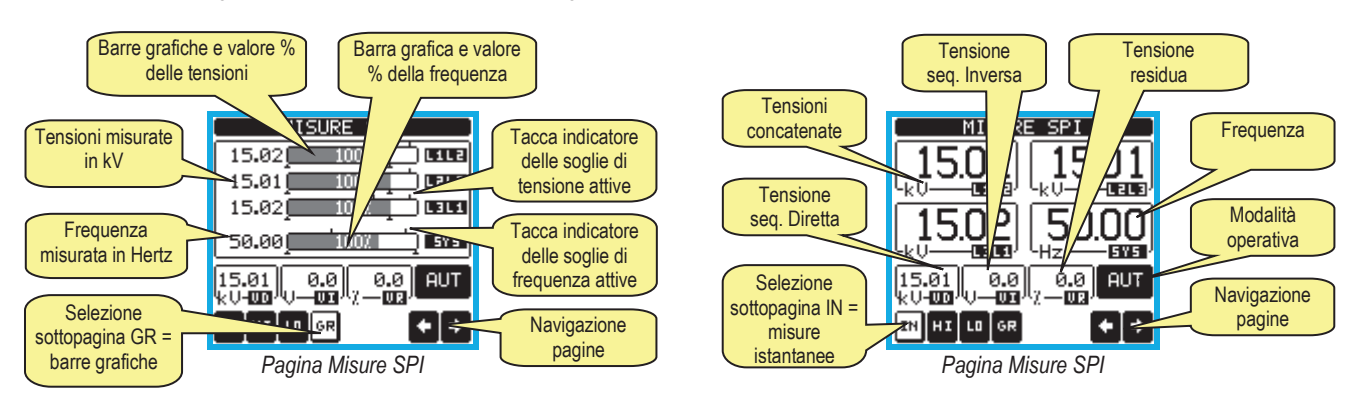

- L'utente ha la possibilità di specificare su quale pagina e su quale sottopagina il display deve ritornare automaticamente dopo che è trascorso un tempo senza che siano premuti dei tasti.
- Volendo è anche possibile programmare il PMVF30 in modo che la visualizzazione resti sempre nella posizione in cui è stata lasciata.
- Per l'impostazione di queste funzioni vedere menu M02 Utilità.

#### Tabella delle pagine del display

| Nr | Selezione con 🗲 e 🜩                                          |    | Selezione | con icone |      |
|----|--------------------------------------------------------------|----|-----------|-----------|------|
| 1  | MISURE SPI                                                   | IN | ш         | 10        | CP   |
| -  | V(L1-L2), V(L2-L3), V(L3-L1), F(Hz), V(Dir), V (Inv), V(Res) | IN | п         | 10        | UK   |
|    | SINOTTICO STATO SPI                                          |    |           |           |      |
| 2  | STATO USCITE DI COMANDO DDI/RINCALZO, INGRESSI               |    |           |           |      |
| _  | FEEDBACK, COMANDO LOCALE, ESCLUSIONE, TELESCATTO             |    |           |           |      |
|    | MODU UPERATIVU, COMANDI MANUALI DDI E RINCALZO               |    |           |           |      |
| 2  | SOCIE VIE E DITADUATTIALEMNITE ATTIVI                        |    |           |           |      |
| 3  | STATO SBI OCCO VOI TMETRICO 81V                              |    |           |           |      |
|    |                                                              |    |           |           |      |
| 4  | CNT TRIP DDI. CNT TRIP RINCALZO. INTERVENTI TELESCATTO.      |    |           |           |      |
|    | NUMERO ACCENSIONI SPI, TEMPO TOTALE DDI OFF                  |    |           |           |      |
|    | CONTATORI INTERVENTO SOGLIE TENSIONE                         |    |           |           |      |
| 5  | CNT 59.S2,CNT 59.S1,CNT 27.S1,CNT 27.S2, CNT 59.V0,          |    |           |           |      |
|    | CNT 81V, CNT 59.V0, CNT 27.VD, CNT 59.VI                     |    |           |           |      |
| 6  | CONTATORI INTERVENTO SOGLIE FREQUENZA                        |    |           |           |      |
| Ŭ  | CNT 81>.S2, CNT 81>.S1, CNT 81<.S1, CNT 81<.S2               |    |           |           |      |
| 7  | TENSIONI CONCATENATE                                         | IN | н         | LO        | GR   |
|    | V(L1-L2), V(L2-L3), V(L3-L1), V(LL)EQV                       |    |           |           | •    |
| 8  |                                                              | IN | н         | LO        |      |
|    |                                                              |    |           |           |      |
| 9  |                                                              | IN | HI        | LO        | GR   |
|    | POTENZE – POWER FACTOR                                       |    |           |           |      |
| 10 | P(TOT), Q(TOT), S(TOT), PF(TOT)                              | IN | н         | LO        |      |
| 44 | GRAFICO TREND                                                |    |           |           |      |
| 11 | P(TOT) ULTIME 24h                                            |    |           |           |      |
| 12 | ENERGIA ATTIVA EXP – POTENZA ATTIVA EXP – BAR GRAPH          |    |           |           |      |
| 12 | kWh (TOT) – kW (TOT) – BAR GRAPH kW(TOT)                     |    |           |           |      |
| 13 | CONTATORI DI ENERGIA                                         | т  | от        | PA        | R    |
|    | kWh+(TOT), kWh-(TOT), kvarh+(TOT), kvarh-(TOT), kVA(TOT)     | -  | •••       |           | •••• |
| 14 | MODULI ESPANSIONE                                            |    |           |           |      |
| 15 |                                                              |    |           |           |      |
| 16 |                                                              |    |           |           |      |
| 17 | INFU-KEVISIUNI-SEKIAL NK.                                    |    |           |           |      |
| 19 | INODELLO, KEV SVV, KEV NVV, IVI. SEKIE                       |    |           |           |      |
| 10 |                                                              |    |           |           |      |

• Nota: alcune delle pagine elencate sopra potrebbero non essere visualizzate se la funzione visualizzata non è abilitata. Ad esempio se non vengono collegati e programmati TA esterni, le pagine evidenziate in azzurro non vengono visualizzate.

• Nota: La misura della media mobile non è disponibile per i primi 10 minuti dopo l'accensione, durante i quali vengono visualizzati dei trattini.

## Menu principale

- Il menu principale è costituito da un insieme di icone grafiche che permettono l'accesso rapido alle misure ed alle impostazioni.
- Partendo dalla visualizzazione misure normale, toccare la parte centrale del display. Verrà visualizzato il menu principale.
- Toccare direttamente l'icona che rappresenta la funzione desiderata. L'icona selezionata viene evidenziata e la scritta nella parte centrale del display indica la descrizione della funzione.
- Per attivare la funzione selezionata, premere nella parte centrale del display (sopra la scritta), oppure toccare di nuovo (doppio-click) l'icona appena evidenziata.
- Se alcune funzioni non sono disponibili la corrispondente icona sarà disabilitata, cioè visualizzata in colore grigio.
- VE IE res remeter Agiscono come scorciatoie che consentono di velocizzare l'accesso alle pagine di visualizzazione misure, saltando direttamente al gruppo di misure selezionato, partendo dal quale ci si potrà spostare avanti e indietro come di consueto.
- 🗁 Impostazione del codice numerico che consente l'accesso alle funzioni protette (impostazione dei parametri, esecuzione di comandi).
- 🖘 Punto di accesso alla impostazione dei parametri (Menu Setup). Vedere il capitolo dedicato.
- 🕮 Punto di accesso al Menu comandi, dove l'utente abilitato può eseguire una serie di azioni di azzeramento e ripristino.

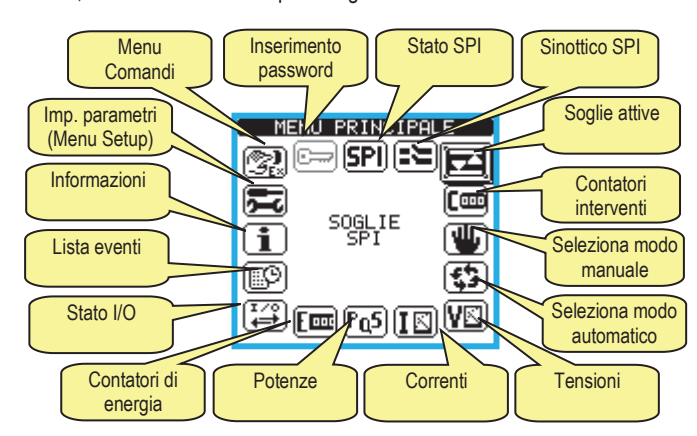

Menu Principale

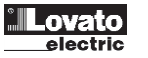

# Modalità operative

- Il PMVF30 può funzionare in tre modalità operative:
  - AUT (Automatico) La modalità di funzionamento normale, dove il DDI ed il rincalzo vengono controllati automaticamente a seconda delle soglie di tensione e frequenza.
  - MAN (Manuale) I controlli automatici sono disabilitati. L'operatore può comandare manualmente la chiusura e l'apertura del DDI e del rincalzo.
  - TEST (Prove in campo) L'apparecchio si trova nella modalità dove ci sono solo alcune funzioni attive automaticamente mentre altre sono disabilitate, allo scopo di agevolare l'esecuzione delle prove in campo. Vedere più avanti il capitolo Prove in campo.
- La modalità operativa selezionata attualmente è indicata sulla pagina Misure SPI, nell'apposito riquadro in basso a destra.
- La modalità operativa può essere cambiata da AUT a MAN e viceversa tramite le apposite icone del menu principale.
- La modalità TEST viene invece attivata tramite le apposite voci del Menu Comandi.
- Quando l'apparecchio è in modalità manuale, è possibile comandare manualmente il DDI ed il rincalzo tramite gli appositi pulsanti-touch sulla pagina Sinottico SPI.

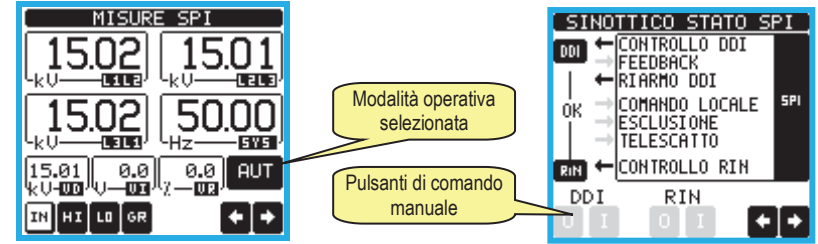

#### Blocco impostazioni

- Un apparecchio nuovo di fabbrica ha le impostazioni di default previste dalla norma protette tramite hardware (dip switch piombabili).
- I DIP switch sono situati sul retro dell'apparecchio e possono essere protetti tramite i coprimorsetti inclusi nella confezione.

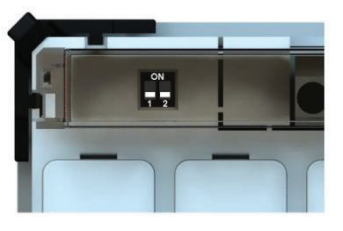

| DIP1 | DIP2 | FUNZIONE                                                                                |
|------|------|-----------------------------------------------------------------------------------------|
| OFF  | OFF  | Blocco accesso al menu M04 (soglie SPI) – Altri menu accessibili con password (default) |
| OFF  | ON   | Blocco accesso a tutte le impostazioni e al menu comandi                                |
| ON   | OFF  | Blocco accesso a tutte le impostazioni e al menu comandi                                |
| ON   | ON   | Libero accesso a tutte le impostazioni (con password)                                   |

# Accesso tramite password

- La password serve per abilitare o bloccare l'accesso al menu di impostazione Setup ed al Menu comandi.
- Oltre al blocco tramite DIP-switch, esiste anche una password software per consentire l'accesso alle impostazioni del Setup e al Menu comandi.
- La gestione delle password si abilita o disabilita tramite il parametro P03.01, e la sua abilitazione è indicata dal colore dell'icona nel menu principale.
- Per gli apparecchi nuovi di fabbrica (default), la password è disabilitata e l'accesso è libero. Se invece le password sono state abilitate, per ottenere l'accesso bisogna prima inserire il relativo codice di accesso numerico.
- Per abilitare l'uso delle password e definire i codici di accesso fare riferimento al menu M03 nel capitolo impostazione parametri.
- Esistono due livelli di accesso, a seconda del codice inserito:
  - Accesso livello utente consente l'azzeramento dei valori registrati ma non la modifica delle impostazioni dell'apparecchio.
  - Accesso livello avanzato stessi diritti dell'utente con in più la possibilità di modificare le impostazioni.
- Dalla normale visualizzazione misure richiamare il menu principale toccando la parte centrale del display, quindi selezionare l'icona password 🗁 e premere **OK**. Compare la finestra di impostazione password in figura:

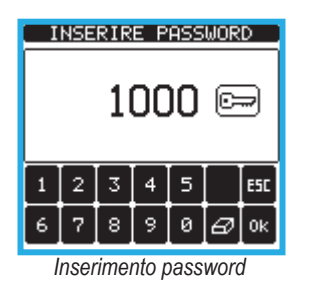

- Inserire la password, quindi premere OK.
- Quando la password inserita corrisponde alla password livello Utente o livello Avanzato, compare il relativo messaggio di sblocco.
- Una volta sbloccata la password, l'accesso rimane abilitato fino a che:
- o l'apparecchio viene disalimentato.
- o l'apparecchio viene resettato (in seguito all'uscita dal menu impostazioni).
- trascorrono più di 2 minuti senza che l'operatore tocchi alcun tasto.
- Con il tasto ESC si abbandona l'impostazione password e si esce.

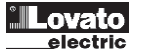

# Lista eventi

- Il PMVF30 può tenere memorizzata una lista di eventi che può essere utile all'utente per risalire alla causa di anomalie e/o per tenere traccia del comportamento dell'impianto.
- Ciascun evento viene memorizzato con un numero sequenziale e con data e ora.
- La memoria può contenere gli ultimi 100 eventi, dopodiché gli eventi più vecchi vengono persi per lasciare spazio ai nuovi, secondo una logica FIFO (buffer circolare).
- Gli eventi possono essere suddivisi in categorie, riassunte nella seguente tabella:

| TIPO EVENTO   | DESCRIZIONE                                |
|---------------|--------------------------------------------|
| Alimentazione | Accensione / spegnimento del PMVF30        |
| Soglie        | Superamento di una soglia CEI 0-16         |
| Picchi        | Aggiornamento di valori di HI / LO         |
| Allarmi       | Generazione di allarmi                     |
| Comunicazione | Attivazione/disattivazione comunicazione   |
| Impostazione  | Accesso ai parametri di impostazione       |
| Comandi       | Utilizzo menu comandi per azzeramenti ecc. |
| Password      | Inserimento password, modifica DIP switch  |
| Sistema       | Cambiamento configurazione espansioni      |

• E' possibile scorrere la memoria eventi visualizzandoli sulla apposita pagina.

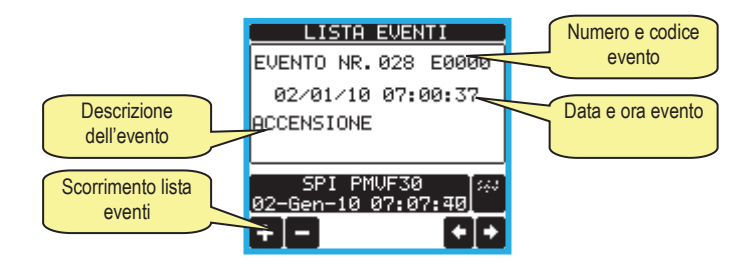

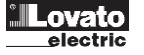

#### Impostazione dei parametri (Menu Setup)

- Se si rende necessario accedere alla modifica dei parametri, bisogna innanzitutto sbloccare i DIP-switch sul retro dell'apparecchio, e/o impostare la password di accesso (se abilitata).
- Dalla normale visualizzazione misure, premere il centro del display per richiamare il menu principale, quindi selezionare l'icona 尾 per accedere al menu impostazioni.
- Viene visualizzata la tabella in figura, con la selezione dei sotto-menu di impostazione, nei quali sono raggruppati tutti i parametri secondo un criterio legato alla loro funzione.
- Selezionare il menu desiderato tramite i tasti ▲ ▼ e confermare con OK.
- Per uscire e tornare alla visualizzazione misure premere ESC.

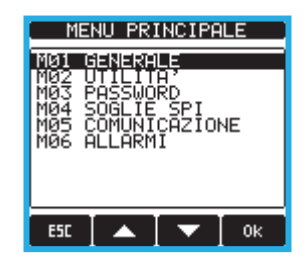

| Cod. | MENU          | DESCRIZIONE                             |
|------|---------------|-----------------------------------------|
| M01  | GENERALE      | Dati caratteristici dell'impianto       |
| M02  | UTILITA'      | Lingua, luminosità, pagine display ecc. |
| M03  | PASSWORD      | Abilitazione protezione accesso         |
| M04  | SOGLIE SPI    | Soglie e ritardi intervento SPI         |
| M05  | COMUNICAZIONE | Porte di comunicazione                  |
| M06  | ALLARMI       | Abilitazione allarmi                    |

- Selezionare il menu e premere il tasto OK per visualizzare i parametri.
- Tutti i parametri sono visualizzati con codice, descrizione, valore attuale.

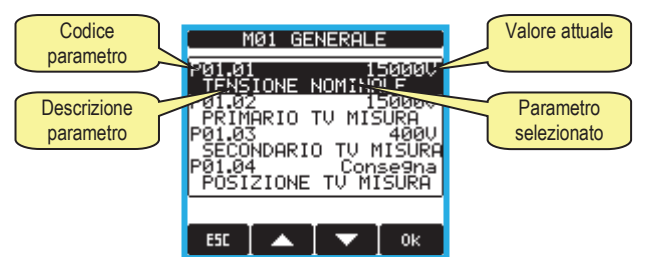

Impostazione: selezione parametri

- Se si vuole modificare il valore di un parametro, dopo averlo selezionato premere OK.
- Se non è stata immessa la password livello Avanzato, non sarà possibile accedere alla pagina di modifica, e verrà visualizzato un messaggio di
  accesso negato.
- Se invece si ha l'accesso, verrà visualizzata la pagina di modifica.

| Parametro<br>selezionato   | TENSIONE        | NOMINALE       | Nuovo valore<br>impostato   |
|----------------------------|-----------------|----------------|-----------------------------|
| Minimo valore<br>possibile | P01.01          | 15000V         | Massimo valore<br>possibile |
| Barra grafica              | PRECED.         | 15000V         | Valore di default           |
| valore-range               | DEFAULT         | 15000V         | di fabbrica                 |
| Incrementa-                | +               |                | Impostazione al             |
| decrementa                 | ii DEF          |                | min / max                   |
| Tastierino                 | Toma al default | Torna al valor | re Conferma                 |
| numerico                   | di fabbrica     | precedente     |                             |

#### Impostazione- pagina di modifica

- Quando si è in modalità modifica, il valore può essere modificato con i tasti + e -. Vengono visualizzati anche una barra grafica che indica il range di impostazione, i valori minimi e massimi possibili, il valore precedente e quello di default.
- Premendo il tasto DEF l'impostazione viene riportata al valore di default di fabbrica.
- Premendo il tasto OLD l'impostazione viene riportata al valore precedente alla modifica.
- Attivando il tastierino numerico, si può specificare il valore desiderato immettendo le cifre.
- Premere ESC per tornare alla selezione parametri. Il valore immesso rimane memorizzato.
- Premere di nuovo ESC per salvare i cambiamenti ed uscire dalla impostazione. Il multimetro esegue un reset e ritorna in funzionamento normale.
- Se non viene attivato il touch screen per 2 minuti consecutivi, il menu set-up viene abbandonato automaticamente e l'analizzatore torna alla visualizzazione normale.

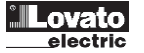

| M01 – GENERALE |                                                      | UdM | Default           | Range                                                                                                    |
|----------------|------------------------------------------------------|-----|-------------------|----------------------------------------------------------------------------------------------------|
| P01.01         | Tensione nominale Vn                                 | V   | 15000             | 1000-150000                                                                                                    |
| P01.02         | Primario TV tensioni trifase                         | V   | 15000             | 1000-150000                                                                                                    |
| P01.03         | Secondario TV tensioni trifase                       | V   | 400               | 50-500                                                                                                    |
| P01.04         | Posizionamento TV tensioni trifase                   |     | Consegna          | Consegna                                                                                                    |
| P01.05         | Primario TV tensione residua                         | V   | 15000             | 400-150000                                                                                                    |
| P01.06         | Secondario TV tensione residua                       | V   | 100               | 50-150                                                                                                    |
| P01.07         | Posizionamento TV tensione residua                   |     | Consegna          | Consegna<br>Dopo DDI                                                                                                    |
| P01.08         | Tempo ritardo attivazione DDI all'accensione del SPI | s   | 4,00              | 4,00 - 300,00                                                                                                    |
| P01.09         | Tipo DDI                                             |     | Interruttore      | Contattore<br>Interruttore                                                                                                    |
| P01.10         | Nr. Tentativi richiusura DDI                         |     | OFF               | OFF / 1-10                                                                                                    |
| P01.11         | Modo comando DDI                                     |     | Modo A            | Modo A<br>Modo B<br>Modo C                                                                                                    |
| P01.12         | Durata impulso apertura DDI                          | S   | 10.0              | 1.0 - 60.0                                                                                                    |
| P01.13         | Durata impulso chiusura DDI                          | S   | 3.0               | 1.0 - 60.0                                                                                                    |
| P01.14         | Timeout ritentativi richiusura                       | S   | 5.0               | 1.0 - 60.0                                                                                                    |
| P01.15         | Modo comando rincalzo                                |     | Modo A            | Modo A<br>Modo B<br>Modo C                                                                                                    |
| P01.16         | Durata impulso comando rincalzo                      | S   | 3.0               | 1.0 - 60.0                                                                                                    |
| P01.17         | Tipo contatto Ingresso Feedback                      |     | NA                | NA – NC                                                                                                    |
| 201.18         | Funzione uscita OU 12                                |     | Apertura rincaizo | Controllo DDI<br>Riarmo DDI<br>Apertura rincalzo<br>Allarme globale<br>Soglia 59.S1<br>Soglia 59.S2<br>Soglia 27.S1<br>Soglia 27.S2<br>Soglia 59.V0<br>Sblocco 81.V<br>Sblocco 59.V1<br>Sblocco 59.V1<br>Sblocco 59.V1<br>Sblocco 27.VD<br>Soglia 81>.S1<br>Soglia 81>.S2<br>Soglia 81<.S1<br>Soglia 81<.S2<br>Allarme A01<br>Allarme A03 |
| P01.19         | Funzione uscita OUT3                                 |     | Riarmo DDI        | (Come sopra)                                                                                                    |
| P01.20         | Funzione Uscita OUT4                                 |     | Allarme globale   | (Come sopra)                                                                                                    |
| P01.21         | Primario TA                                          | A   | OFF               | OFF/1-10000                                                                                                    |
| P01.22         | Secondario TA                                        | A   | 5                 | 1-5                                                                                                    |
| P01.23         | Posizionamento TA misura                             |     | BT                | BT / MT                                                                                                    |

P01.01 - Tensione nominale dell'impianto.

Taballa parametri

P01.02 - Valore nominale del primario dei TV di misura delle tensioni trifase. Se per la misura delle tensioni trifase non si utilizzano dei TV (la misura tensioni è prelevata sul lato BT) impostare il primario del trasformatore di potenza.

P01.03 - Valore nominale del secondario dei TV di misura delle tensioni trifase. Se per la misura delle tensioni trifase non si utilizzano dei TV (la misura tensioni è prelevata sul lato BT) impostare il secondario del trasformatore di potenza.

P01.04 - Definisce se la misura di tensione trifase è prelevata nel punto di consegna (e quindi è disponibile anche con DDI aperto) oppure è prelevata a valle del DDI, e quindi non è disponibile quando il DDI è aperto. In questo caso per riarmare il DDI sarà necessario utilizzare il segnale di esclusione SPI.

P01.05 - Valore nominale del primario dei TV di misura della tensione residua.

P01.06 - Valore nominale del secondario dei TV di misura della tensione residua.

Esempio applicativo per l'impostazione corretta di P01.05 e P01.06

Utilizzando una terna di TV con doppio secondario, con avvolgimenti secondari connessi a triangolo aperto, dalle seguenti caratteristiche:

- primario =  $9000\sqrt{3}$ ;
- secondario 1 =  $100/\sqrt{3}$ ;

• secondario 2 = 100/3:

occorre collegare l'ingresso V4-V5 della PI sul secondario 100/3 e impostare:

- P01.05=9000:
- P01.06=100.

P01.07 - Definisce se la misura di tensione residua è prelevata nel punto di consegna (e quindi è disponibile anche con DDI aperto) oppure è prelevata a valle del DDI, e quindi non è disponibile quando il DDI è aperto. P01.08 – Tempo di ritardo per l'attivazione del DDI dopo l'accensione del SPI.

P01.09 - Tipo di dispositivo DDI (contattore o interruttore motorizzato).

P01.10 - Nel caso sia utilizzato un interruttore come DDI, definisce quanti tentativi di chiusura vengono effettuati prima di generare l'allarme A02. Se il DDI non chiude dopo il relativo comando e dopo il tempo di P01.14, viene eseguito un ciclo di apertura (con caricamento delle molle dell'interruttore) e poi viene di nuovo fornito il comando di chiusura. Il ciclo viene ripetuto per il numero di volte specificato.

P01.11 – Modo di comando dei DDI tramite l'uscita OUT1. Vedere diagrammi nella parte finale del manuale. Se si utilizza un contattore come DDI (vedere P01.09) è obbligatorio impostare Modo A

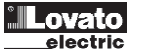

P01.12 – Durata dell'impulso di apertura del DDI, quando utilizzato in modo C.

P01.13 – Durata dell'impulso di chiusura (riarmo) del DDI guando utilizzato in modo C.

P01.14 - Tempo massimo di manovra in chiusura del DDI, dopo il quale si considera fallito il tentativo di chiusura. Vedere P01.10.

P01.15 - Modo di comando del Rincalzo tramite l'uscita OUT2. Vedere diagrammi nella parte finale del manuale. Se si utilizza un contattore come Rincalzo è obbligatorio impostare Modo A.

P01.16 – Durata dell'impulso di apertura su OUT2 verso il rincalzo, quando utilizzato in modo C.

P01.17 - Tipo di contatto di feedback. NA = Feedback chiuso quando DDI chiuso. NC = Feedback chiuso quando DDI aperto.

P01.18 - P01-19- P01.20 - Funzioni delle uscite programmabili OUT2 (di serie), OUT3 ed OUT4 (opzionali). La funzione di OUT1 non è programmabile ed è fissa su Controllo DDI.

P01.21 - P01.22 - Corrente del primario e del secondario dei TA di misura di corrente. Se non vengono installati, lasciare P01.21 su OFF.

P01.23 - Posizionamento dei TA di misura corrente: lato MT oppure lato BT. La corrente visualizzata dal dispositivo viene riferita sempre al lato MT (così come le tensioni). Nel caso i TA siano posizionati sul lato BT, la corrente sarà quindi ricalcolata tenendo in considerazione il rapporto di trasformazione delle tensioni.

| M02 – UTILITA' |                                               | UdM | Default         | Range                                                                                   |
|----------------|-----------------------------------------------|-----|-----------------|-----------------------------------------------------------------------------------------|
| P02.01         | Lingua                                        |     | Italiano        | English                                                                                 |
|                |                                               |     |                 | Italiano                                                                                |
| P02.02         | Contrasto display                             | %   | 50              | 0-100                                                                                   |
| P02.03         | Intensità retroilluminazione display alta     | %   | 100             | 0-100                                                                                   |
| P02.04         | Intensità retroilluminazione display bassa    | %   | 30              | 0-50                                                                                    |
| P02.05         | Tempo passaggio a retroilluminazione bassa    | S   | 30              | 5-600                                                                                   |
| P02.06         | Ritorno a pagina di default                   | S   | 60              | OFF / 10-600                                                                            |
| P02.07         | Pagina di default                             |     | VL-L - Hz       | Misure SPI<br>Sinottico SPI<br>Soglie-Ritardi<br>Contatori SPI<br><br>(tutte le pagine) |
| P02.08         | Sotto-pagina di default                       |     | GR              | INST / HI / LO / GRAPH                                                                  |
| P02.09         | Tempo di aggiornamento display                | S   | 0.5             | 0.2 – 1.0                                                                               |
| P02.10         | Descrizione impianto                          |     | SPI PMVF30      | (testo – 16 caratteri)                                                                  |
| P02.11         | Riga1 finestra ausiliaria                     |     | Descr. Impianto | Descr. Impianto<br>Data-Ora<br>kWh                                                      |
| P02.12         | Riga2 finestra ausiliaria                     |     | Data-ora        | Descr. Impianto<br>Data-Ora<br>kWh                                                      |
| P02.13         | Ablitazione buzzer                            |     | ON              | OFF / ON                                                                                |
| P02.14         | Attivazione buzzer su allarme                 |     | OFF             | OFF / ON                                                                                |
| P02.15         | Durata attivazione buzzer                     | S   | 10              | 1-600 / ON                                                                              |
| P02.16         | Impostazione orologio virtuale all'accensione |     | OFF             | OFF / ON                                                                                |

P02.06 - Se impostato ad OFF il display rimane sempre nella pagina dove è stato lasciato dall'utente. Se impostato ad un valore, dopo questo tempo il display ritorna alla

pagina impostata con P02.07. P02.07 – Sigla della pagina di partenza alla alimentazione e alla quale il display ritorna automaticamente una volta che è trascorso il tempo P02.06 dall'ultima pressione di un tasto.

P02.08 - Tipo di sotto-pagina alla quale il display torna dopo trascorso P02.06.

P02.10 - Descrizione dell'impianto (max 16 caratteri alfanumerici) visualizzata a display.

P02.11 - P02.12 - Scelta del contenuto della prima e della seconda riga della finestra ausiliaria del display.

P02.13 - Abilitazione del buzzer su attivazione del touch screen.

P02.14 – Abilitazione del buzzer su attivazione allarme.

P02.15 - Durata suono buzzer in presenza di allarme. Se impostato su ON buzzer suona continuamente fintanto che allarme è presente.

P02.16 - Definisce se dopo una messa in tensione (rimozione e ripristino alimentazione ausiliaria) il display si deve posizionare automaticamente sulla pagina di impostazione dell'ora/data dell'orologio virtuale.

| M03 – PASSWORD        |                                                   | UdM | Default | Range  |
|-----------------------|---------------------------------------------------|-----|---------|--------|
| P03.01                | Utilizzo password                                 |     | ON      | OFF-ON |
| P03.02                | Password livello Utente                           |     | 1000    | 0-9999 |
| P03.03                | Password livello Avanzato                         |     | 2000    | 0-9999 |
| P03 01 - Se impostato | ad OFF, la gestione delle password è disabilitata |     |         |        |

P03.02 - Con P03.01 attivo, valore da specificare per attivare l'accesso a livello utente. Vedere capitolo Accesso tramite password.

P03.03 - Come P03.02, riferito all'accesso livello Avanzato.

| M04 – SOGLIE SPI |                             | UdM  | Default | Range        |
|------------------|-----------------------------|------|---------|--------------|
| P04.01           | Abilitazione soglia 59.S2   |      | ON      | OFF-ON       |
| P04.02           | Soglia VMAX 59.S2           | %Vn  | 120     | 100 – 130    |
| P04.03           | Ritardo VMAX 59.S2          | S    | 0.60    | 0.05 – 1.00  |
| P04.04           | Abilitazione soglia 59.S1   |      | ON      | OFF-ON       |
| P04.05           | Soglia VMAX 59.S1           | %Vn  | 110     | 100 – 130    |
| P04.06           | Ritardo VMAX 59.S1          | S    | 3.00    | 0.20 – 10.00 |
| P04.07           | Abilitazione soglia 27.S1   |      | ON      | OFF-ON       |
| P04.08           | Soglia VMIN 27.S1           | %Vn  | 85      | 20 – 100     |
| P04.09           | Ritardo VMIN 27.S1          | S    | 1.50    | 0.05 - 5.00  |
| P04.10           | Abilitazione soglia 27.S2   |      | ON      | OFF-ON       |
| P04.11           | Soglia VMIN 27.S2           | %Vn  | 15      | 5 – 100      |
| P04.12           | Ritardo VMIN 27.S2          | S    | 0.20    | 0.05 - 5.00  |
| P04.13           | Abilitazione soglia 59.V0   |      | ON      | OFF-ON       |
| P04.14           | Soglia VRES 59.V0           | %Vrn | 5       | 5 – 40       |
| P04.15           | Ritardo VRES 59.V0          | S    | 25.00   | 0.10 - 30.00 |
| P04.16           | Tempo ripristino VRES 59.V0 | S    | 0.20    | 0.00-0.20    |

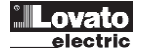

| P04.17 | Abilitazione soglia VINV 59.VI            |         | ON    | OFF-ON         |
|--------|-------------------------------------------|---------|-------|----------------|
| P04.18 | Soglia VINV 59.VI                         | %Vn(En) | 15    | 5 – 50         |
| P04.19 | Abilitazione soglia VDIR 27.VD            |         | ON    | OFF-ON         |
| P04.20 | Soglia VDIR 27.VD                         | %Vn(En) | 70    | 10 – 90        |
| P04.21 | Abilitazione soglia 81>.S2                |         | ON    | OFF-ON         |
| P04.22 | Soglia FMAX 81>.S2                        | Hz      | 51.50 | 50.00 - 52.00  |
| P04.23 | Ritardo FMAX 81>.S2                       | S       | 1.00  | 0.05 - 5.00    |
| P04.24 | Abilitazione soglia 81>.S1                |         | ON    | OFF-ON         |
| P04.25 | Soglia FMAX 81>.S1                        | Hz      | 50.20 | 50.00 - 52.00  |
| P04.26 | Ritardo FMAX 81>.S1                       | S       | 0.15  | 0.05 - 5.00    |
| P04.27 | Abilitazione soglia 81<.S1                |         | ON    | OFF-ON         |
| P04.28 | Soglia FMIN 81<.S1                        | Hz      | 49.80 | 47.00 - 50.00  |
| P04.29 | Ritardo FMIN 81<.S1                       | S       | 0.15  | 0.05 - 5.00    |
| P04.30 | Abilitazione soglia 81<.S2                |         | ON    | OFF-ON         |
| P04.31 | Soglia FMIN 81<.S2                        | Hz      | 47.50 | 47.00 - 50.00  |
| P04.32 | Ritardo FMIN 81<.S2                       | S       | 4.00  | 0.05 - 5.00    |
| P04.33 | Ritardo attivazione rincalzo              | S       | 1.0   | 0.1 – 10.0     |
| P04.34 | Comando locale                            |         | 0     | 0 – 1          |
| P04.35 | Tempo di ripristino DDI (ricaduta)        | S       | 0,04  | 0,04 - 60,00   |
| P04.36 | Tempo di ricaduta sblocco voltmetrico 81V | S       | 30.0  | 1.0 - 240.0    |
| P04.37 | Durata 0,2s dopo esclusione (riarmo DDI)  | S       | 35.0  | OFF / 1.0-60.0 |

P04.01-P04.32 – Abilitazione e regolazione delle soglie di intervento e dei tempi di ritardo definite dalla norma CEI 0-16.

P04.33 - Tempo massimo di attesa per l'apertura del DDI, prima che venga riconosciuto un blocco dello stesso con conseguente comando di apertura del rincalzo.

P04.34 – Impostazione del comando locale via parametro. Funziona in OR con l'ingresso con la corrispondente funzione.

P04.35 - Tempo di ripristino (ricaduta) del DDI. Tempo di ritardo alla ri-chiusura del DDI dopo che tutte le soglie sono tornate ok.

P04.36 - Tempo di ripristino (ricaduta) dello sblocco voltmetrico 81V.

P04.37 – Dopo la fine di una Esclusione SPI, i tempi di intervento rimangono impostati al tempo restrittivo di 0,2s per una durata definita da questo parametro. Vedere CEI 0-16, paragrafo 8.8.8.2

| M05 – COMUNICAZIO | NE                         | UdM | Default           | Range                |
|-------------------|----------------------------|-----|-------------------|----------------------|
| (COMn, n=12)      |                            |     |                   |                      |
| P05.n.01          | Indirizzo seriale nodo     |     | 01                | 01-255               |
| P05.n.02          | Velocità seriale           | bps | 9600              | 1200                 |
|                   |                            |     |                   | 2400                 |
|                   |                            |     |                   | 4800                 |
|                   |                            |     |                   | 9600                 |
|                   |                            |     |                   | 19200                |
|                   |                            |     |                   | 38400                |
|                   |                            |     |                   | 57600                |
|                   | -                          |     |                   | 115200               |
| P05.n.03          | Formato dati               |     | 8 bit – n         | 8 bit, no parità     |
|                   |                            |     |                   | 8 bit, dispari       |
|                   |                            |     |                   | 8bit, pari           |
|                   |                            |     |                   | 7 bit, dispari       |
|                   |                            |     |                   | 7 bit, pari          |
| P05.n.04          | Bit di stop                |     | 1<br>Mailleas DTH | 1-2<br>Marilla - DTU |
| P05.n.05          | Protocolio                 |     | Modbus RTU        | Modbus RTU           |
|                   |                            |     |                   | Modbus ASCII         |
| D05 - 00          | La l'érre ID               |     | 000 000 000 000   |                      |
| P05.N.06          | Indirizzo IP               |     | 000.000.000.000   |                      |
| D05 - 07          | Cubact mode                |     | 000 000 000 000   | 200.200.200          |
| P05.N.07          | Subnet mask                |     | 000.000.000.000   |                      |
| D05 - 00          | De de ID                   |     | 1001              | 200.200.200          |
| P05.n.08          | Ponta IP                   |     |                   | 0-9999               |
| P05.n.09          |                            |     | UFF               | OFF/ON               |
| P05.n.10          | Client / Server            |     | Server            | Client               |
| D05 - 44          | la l'éra ID anna anna la   |     | 000 000 000 000   | Server               |
| P05.n.11          | indirizzo IP server remoto |     | 000.000.000.000   |                      |
| D05 - 40          | De de concerne de          |     | 4004              | 200.200.200          |
| P05.n.12          | Porta server remoto        |     |                   | 0-99999              |
| P05.n.13          | Indirizzo IP gateway       |     | 000.000.000.000   |                      |
| l                 |                            |     |                   | 255.255.255.255      |

Nota: questo menu è diviso in due sottomenu (n=1...2) riferito rispettivamente ai canali di comunicazione opzionali COM1 e COM2. P05.n.01 – Indirizzo seriale (nodo) del protocollo di comunicazione.

**P05.n.02** – Velocità di trasmissione della porta di comunicazione.

**P05.n.02** – Velocità di trasmissione della porta di comunicazione. **P05.n.03** – Formato dati. Impostazioni a 7 bit possibili solo per protocollo ASCII.

P05.n.04 – Numero bit di stop.

**P05.n.05** – Scelta del protocollo di comunicazione.

P05.n.06, P05.n.07, P05.n.08 - Coordinate TCP-IP per applicazioni con interfaccia Ethernet. Non utilizzati con altri tipi di moduli di comunicazione.

P05.n.09 – Abilitazione della funzione gateway per condivisione porta ethernet con altri dispositivi dotati di sola RS-485.

P05.n.10 - Seleziona se il PMVF30 agisce come server o come client nelle connessioni TCP

P05.n.11 - Indirizzo IP del server remoto a cui il PMVF30 deve connettersi quando P05.n.10 è impostato su Client.

P05.n.12 – Porta IP del server remoto a cui il PMVF30 deve connettersi quando P05.n.10 è impostato su Client.

P05.n.13 - Indirizzo IP del gateway (se presente) della rete locale. Nota: non correlato con la funzione gateway del parametro P05.n.09.

Nota: per tutte le impostazioni di rete, rivolgersi all'amministratore di rete.

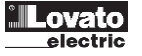

| M06 – ALLARMI            |                                          | UdM | Default | Range    |
|--------------------------|------------------------------------------|-----|---------|----------|
| P06.01                   | Abilitazione allarme A01                 |     | ON      | ON - OFF |
| P06.02                   | Abilitazione allarme A02                 |     | ON      | ON - OFF |
| P06.03                   | Abilitazione allarme A03                 |     | ON      | ON - OFF |
| P06.01 - P06.03 - Abilit | a o disabilita l'allarme corrispondente. |     |         |          |

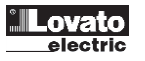

## Prove in campo – Modalità TEST

- Allo scopo di agevolare le prove in campo, sono stati predisposti una serie di comandi nel *Menu comandi* (vedere paragrafo successivo) ognuno dei quali si riferisce ad una specifica prova definita nell'allegato E della CEI 0-16.
- Quando si vuole eseguire una determinata prova, selezionare il comando corrispondente nel *Menu comandi*. Questo farà si che il <u>PMVF30</u> modifichi automaticamente i propri parametri e le soglie nel menu M04 come indicato dalla norma in modo da predisporsi per l'esecuzione della prova in oggetto. Per esempio vengono disabilitate alcune soglie, lasciando abilitate solo quelle oggetto di prova ecc., il tutto in ottemperanza a quanto specificato nell'allegato E.
- Lo scopo è quello di agevolare e rendere più sicura l'impostazione temporanea delle soglie per l'esecuzione delle prove. Ovviamente le prove possono essere eseguite anche senza avvalersi di questa funzione, ma modificando manualmente abilitazioni, tempi e soglie del menu M04 come previsto dalla norma.
- Quando l'apparecchio si trova in questa condizione, evidenza la situazione con una scritta TEST lampeggiante nel riquadro della modalità operativa sulla
  pagina Misure SPI. Sempre su questa pagina viene evidenziato per quale prova l'apparecchio è predisposto. Le impostazioni sono temporanee, cioè
  scompaiono automaticamente dopo un'ora e/o dopo aver spento e riacceso l'apparecchio. La scritta TEST scompare e la modalità operativa torna ad essere
  AUT.
- Nel seguente capitolo, per ogni comando sono descritti nel dettaglio quali parametri vengono alterati e come.

#### Menu comandi

- Il Menu comandi permette di eseguire operazioni saltuarie quali azzeramenti di misure, contatori, allarmi, ecc.
- L'accesso al Menu comandi è sottoposto alla protezione di accesso tramite DIP-switch piombabili.
- Se è stata immessa la password per accesso avanzato, allora tramite il *Menu comandi* è anche possibile effettuare delle operazioni automatiche utili ai fini della configurazione dello strumento.
- Nella seguente tabella sono riportate le funzioni disponibili con il Menu comandi, divise a seconda del livello di accesso necessario.

| Cod. | COMANDO                                                                                                    | LIVELLO ACCESSO   | DESCRIZIONE                                                                                                    |
|------|----------------------------------------------------------------------------------------------------|-------------------|----------------------------------------------------------------------------------------------------|
| C.01 | AZZERA HI-LO                                                                                                    | Utente / Avanzato | Azzera i valori di picco HI e LO di tutte le misure                                                                                                    |
| C.02 | AZZERAMENTO CONTATORI TRIP                                                                                                    | Utente / Avanzato | Azzera i contatori di interventi                                                                                                    |
| C.03 | AZZERAMENTO ENERGIE PARZIALI                                                                                                    | Utente / Avanzato | Azzeramento dei contatori di energia parziali.                                                                                                    |
| C.11 | AZZERAMENTO ENERGIE TOTALI                                                                                                    | Avanzato          | Azzeramento dei contatori di energia totali, parziali e tariffe                                                                                                    |
| C.12 | SETUP PARAMETRI A DEFAULT                                                                                                    | Avanzato          | Ripristina tutte le impostazioni ai valori di default di fabbrica                                                                                                    |
| C.13 | SALVA COPIA SETUP PARAMETRI                                                                                                    | Avanzato          | Salva una copia di sicurezza (backup) delle impostazioni                                                                                                    |
| C.14 | RIPRISTINO SETUP PARAMETRI                                                                                                    | Avanzato          | Ricarica le impostazioni dalla copia di sicurezza                                                                                                    |
| C.15 | CALIBRAZIONE TOUCH SCREEN                                                                                                    | Avanzato          | Eseque procedura di calibrazione touch screen                                                                                                    |
| C.16 | AZZERA MEM. EVENTI                                                                                                    | Avanzato          | Azzera la lista della memoria eventi                                                                                                    |
| C.17 | • TEST E.5.2.3- 59.S1 (Media mobile)                                                                                                    | Avanzato          | Predispone temporaneamente parametri per prova in campo, come da paragrafo E.5.2.3.<br>Tutte le soglie sono abilitate e i parametri a default.                                                                                                    |
| C.18 | <b>•</b> TEST E.5.2.4 – 59.S2                                                                                                    | Avanzato          | Predispone temporaneamente parametri per prova in campo, come da paragrafo E.5.2.4.<br>Abilita solo la soglia 59.S2 e verifica della relativa soglia e tempo intervento                                                                                                    |
| C.19 | <b>O</b> TEST E.5.2.5 – 27.S1                                                                                                    | Avanzato          | Predispone temporaneamente parametri per prova in campo, come da paragrafo E.5.2.5.<br>Abilita solo la soglia 27.S1 e verifica della relativa soglia e tempo intervento.                                                                                                    |
| C.20 | <b>O</b> TEST E.5.2.5 – 27.S2                                                                                                    | Avanzato          | Predispone temporaneamente parametri per prova in campo, come da paragrafo E.5.2.5.<br>Abilita solo la soglia 27.S2 e verifica della relativa soglia e tempo intervento.                                                                                                    |
| C.21 | ● TEST E.5.2.6 – 81>S1                                                                                                    | Avanzato          | Predispone temporaneamente parametri per prova in campo, come da paragrafo E.5.2.6.<br>Abilita solo la soglia 81>.S1 con il parametro P04.34=1 e verifica della relativa soglia e<br>tempo intervento.                                                                                                    |
| C.22 | ● TEST E.5.2.6 – 81>S2                                                                                                    | Avanzato          | Predispone temporaneamente parametri per prova in campo, come da paragrafo E.5.2.6.<br>Abilita solo la soglia 81>.S2 e verifica della relativa soglia e tempo intervento.                                                                                                    |
| C.23 | ● TEST E.5.2.7 – 81 <s1< th=""><th>Avanzato</th><th>Predispone temporaneamente parametri per prova in campo, come da paragrafo E.5.2.7.<br/>Abilita solo la soglia 81&lt;.S1 con il parametro P04.34=1 e verifica della relativa soglia e<br/>tempo intervento.</th></s1<> | Avanzato          | Predispone temporaneamente parametri per prova in campo, come da paragrafo E.5.2.7.<br>Abilita solo la soglia 81<.S1 con il parametro P04.34=1 e verifica della relativa soglia e<br>tempo intervento.                                                                                                    |
| C.24 | <b>•</b> TEST E.5.2.7 – 81 <s2< th=""><th>Avanzato</th><th>Predispone temporaneamente parametri per prova in campo, come da paragrafo E.5.2.7.<br/>Abilita solo la soglia 81&lt;.S2 e verifica della relativa soglia e tempo intervento.</th></s2<>                        | Avanzato          | Predispone temporaneamente parametri per prova in campo, come da paragrafo E.5.2.7.<br>Abilita solo la soglia 81<.S2 e verifica della relativa soglia e tempo intervento.                                                                                                    |
| C.25 | • TEST E.5.2.8 – 59V0A                                                                                                    | Avanzato          | Predispone temporaneamente parametri per prova in campo, come da paragrafo E.5.2.8.<br>Abilita solo la soglia 59.V0 con il parametro P04.15=0,10s. Verifica della relativa soglia e<br>tempo intervento.                                                                                                    |
| C.26 | • TEST E.5.2.8 - 59V0B                                                                                                    | Avanzato          | Predispone temporaneamente parametri per prova in campo, come da paragrafo E.5.2.8.<br>Abilita solo la soglia 59.V0 con il parametro P04.15 al valore di default (vedi tabella M04).<br>Verifica della relativa soglia e tempo intervento.                                                                                                    |
| C.27 | • TEST E.5.2.9 – 59.VI                                                                                                    | Avanzato          | Predispone temporaneamente parametri per prova in campo, come da paragrafo E.5.2.9.<br>Abilita solo la soglia 59.VI con il parametro P01.18 = Sblocco 59.VI. Per verificare la soglia è<br>necessario monitorare l'uscita OUT2. Per eseguire il test vedere nota @                                                                                                    |
| C.28 | • TEST E.5.2.10 - 27.VD                                                                                                    | Avanzato          | Predispone temporaneamente parametri per prova in campo, come da paragrafo E.5.2.10.<br>Abilita solo la soglia 27.VD con il parametro P01.18 = <i>Sblocco 27.VD</i> . Per verificare la soglia<br>è necessario monitorare l'uscita OUT2.                                                                                                    |
| C.29 | ● TEST E.5.2.11 – 81.V                                                                                                    | Avanzato          | Predispone temporaneamente parametri per prova in campo, come da paragrafo E.5.2.11.<br>Tutte le soglie sono abilitate ad eccezione delle seuenti: 59.V0, 27.S1, 27.S2, 59.S1, 59.S2.<br>Il comando locale è disabilitato. Il parametro P01.18 è impostato con la funzione <i>Sblocco</i><br><i>81.V.</i> Per verificare il consenso voltmetrico è necessario monitorare l'uscita OUT2. |
| C.30 | • TEST E.5.2.12 – Telescatto                                                                                                    | Avanzato          | Predispone temporaneamente parametri per prova in campo, come da paragrafo E.5.2.12.<br>Tutte le soglie sono abilitate e i parametri a default.                                                                                                    |
| C.31 | • TEST E.5.2.13 – Esclusione                                                                                                    | Avanzato          | Predispone temporaneamente parametri per prova in campo, come da paragrafo E.5.2.13.<br>Tutte le soglie sono abilitate e i parametri a default.                                                                                                    |
| C.32 | ● TEST E.5.2.14 – 0.2s                                                                                                    | Avanzato          | Predispone temporaneamente parametri per prova in campo, come da paragrafo E.5.2.14.<br>Abilita solo la soglia 59.V0 con tempo di intervento fisso di 0.2s. Il test viene eseguito con il<br>comando di esclusione. Dal rilascio comando di esclusione è necessario attendere 30s e<br>successivamente applicare una tensione residua superiore alla soglia 59.V0.                      |

I test abilitano funzioni ben precise per poter verificare i punti della norma descritti nei paragrafi evidenziati dalla descrizione del comando. Le impostazioni rimangono attive per 60 minuti. Trascorso questo tempo lo strumento si riavvierà automaticamente impostando i parametri memorizzati nel Menu Setup. Durante tutti i test gli allarmi sono disabilitati.

Per eseguire il test è indispensabile impostare la cassetta di prova (o equivalente) nella seguente configurazione:

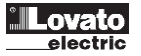

- 1. Impostare la tensione trifase a 0V con sequenza fasi L1L2=120° e L1L3=240°
- Impostare la tensione trifase concatenata a 54V con sequenza fasi L1L2=240° e L1L3=120° 2.
- Generare una rampa da 54 con sequenza fasi L1L2=240° e L1L3=120° fino a generare l'intervento. 3 4
  - Verificare l'intervento per la soglia 59VI (uscita OUT2).

#### Segnalazione allarmi

- Se si verifica una condizione anomala, il PMVF30 segnala la situazione tramite una finestra pop-up.
- Se l'utente preme dei tasti sul frontale, l'allarme viene momentaneamente nascosto per consentire la consultazione delle pagine video.
- L'allarme rimane visualizzato fino al cessare della anomalia.

| Cod.        | ALLARME / SEGNALAZIONE                                                        | DESCRIZIONE / POSSIBILI CAUSE                                                                                                    |
|-------------|-------------------------------------------------------------------------------|----------------------------------------------------------------------------------------------------|
| A.01        | CONFIGURAZIONE HW MODULI ERRATA                                               | PMVF30 non ha trovato i moduli di espansione richiesti. Controllare il loro corretto inserimento sul retro                                    |
|             |                                                                               | come da figura a pagina 17.                                                                                                    |
| A.02        | MANCATA APERTURA DDI                                                          | Il SPI invia il comando di apertura al DDI ma il contatto ausiliario (feedback) risulta chiuso, quindi SPI invia comando apertura al rincalzo |
|             |                                                                               | Controllere la funzionalità dal DDL a del suo contatta qualitaria (facelhack)                                                                 |
|             |                                                                               | Controllare la funzionalità del DDI e del suo contatto ausiliano (feedback).                                                                  |
| A.03        | MANCATA CHIUSURA DDI                                                          | • SPI ha comandato la chiusura del DDI ma esso non chiude (verificare cablaggio OUT1 e/o bobina DDI)                                          |
|             |                                                                               | <ul> <li>Il contatto ausiliario del DDI (feedback) non funziona</li> </ul>                                                                    |
|             |                                                                               | <ul> <li>Il contatto ausiliario del DDI (feedback) non è collegato correttamente sul morsetto INP1.</li> </ul>                                |
| <b>T</b> 00 | all all and the second and the AOA and a second structure of the state of the |                                                                                                    |

- Tutti gli allarmi/warning eccetto A01 sono non-ritenitivi, cioè si azzerano al cessare della anomalia dopo i rispettivi tempi di ripristino.
- In presenza di un allarme non ritenitivo l'apparecchio continua comunque a funzionare.
- Se è montato il modulo di espansione aggiuntivo, l'uscita OUT4 può essere programmata per segnalare la presenza di un gualsiasi allarme (funzione allarme globale).

#### Autodiagnosi

• L'apparecchio PMVF30 è dotato di una serie di controlli di autodiagnosi. Se qualcuno di questi controlli viene fallito, verrà visualizzata una finestra con la dicitura System Error Exx, dove xx indica la ragione del malfunzionamento. In caso si verifichi questa segnalazione contattare il customer service LOVATO Electric, riportando il codice segnalato.

#### Misure di corrente, potenza, energia

- Se vengono collegati dei TA agli ingressi amperometrici e viene abilitata la loro lettura impostando il parametro P01.21 ad un valore diverso da OFF, l'apparecchio misurerà correnti, potenze ed energie.
- I TA possono essere posizionati sul lato BT oppure sul lato MT. Quando sono posizionati sul lato BT, la corrente visualizzata viene ricalcolata (divisa per il rapporto TV) in modo da riferirla alla MT e renderla coerente con la tensione e la potenza visualizzate. Il primario e il secondario dei TA andrà sempre impostato riferendosi ai dati di targa dei TA stessi, in quanto il calcolo viene effettuato automaticamente dal PMVF30.
- La potenza attiva prodotta (esportata, cioè immessa in rete) sarà visualizzata con segno negativo convenzionale (es: 6.5kW). La quantità di energia prodotta dall'impianto generatore sarà accumulata sul contatore di energia Esportata.

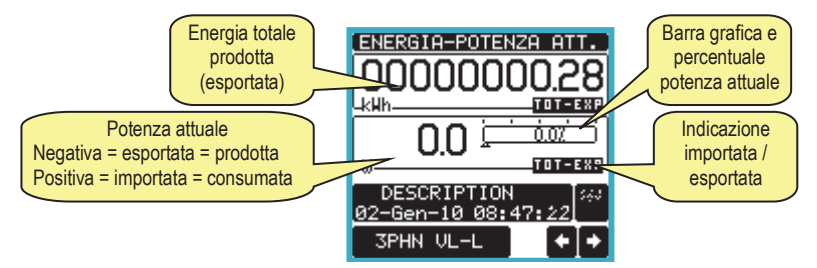

• E' inoltre disponibile una pagina denominata Grafico Trend dove viene visualizzato l'andamento della produzione di energia nelle ultime 24 ore.

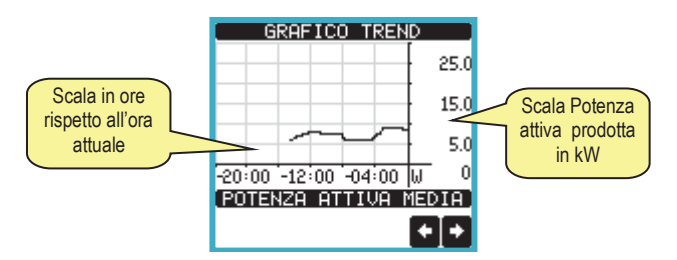

• Le misure di potenza consentono di monitorare i parametri di produzione del generatore e di renderli disponibili a display o ad un eventuale sistema di supervisione che li può leggere attraverso un modulo di comunicazione opzionale fra quelli supportati.

#### **Orologio datario**

- II PMVF30 gestisce un orologio datario virtuale che viene utilizzato per la memorizzazione degli eventi. Esso non viene incrementato quando manca l'alimentazione ausiliaria.
- E' disponibile un parametro che permette di posizionarsi direttamente sulla pagina orologio datario dopo che l'apparecchio è stato spento e riacceso, in modo da ricordare all'utente la necessità di verificare/aggiornare l'ora e la data.
  - L'orologio datario può essere visualizzato:
    - Sulla finestra ausiliaria, presente nella maggior parte delle pagine di misura
    - Sulla pagina specifica dell'orologio, dove è possibile anche impostare l'ora-data correnti.

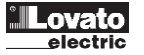

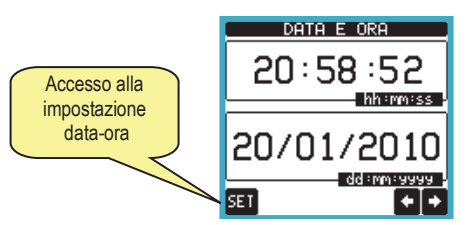

#### Modulo a relè opzionale

- E' possibile aggiungere un modulo di espansione a relè codice EXP1003 che renderà disponibili le uscite aggiuntive OUT3 ed OUT4.
- Il modulo a relè aggiuntivo dovrà essere inserito nello slot 3.
- Quando si inserisce un modulo aggiuntivo, l'apparecchio richiede una conferma della nuova configurazione hardware. Una volta confermata manualmente, l'apparecchio si riavvia ed il nuovo modulo è pronto per funzionare.
- Essendo questo modulo dotato di due uscite aggiuntive (denominate OUT3 e OUT4), la OUT3 prenderà automaticamente la funzione *Riarmo DDI* mentre la OUT4 ha di default la funzione *Allarme Globale*.
- Le funzioni di entrambe le uscite possono essere modificate, programmando la funzione desiderata tramite i parametr1 P01.19 e P01.20.

## Comunicazione

- Il PMVF30 può essere corredato opzionalmente di moduli di comunicazione standard sotto elencati. Quando un modulo di comunicazione viene installato, esso deve essere configurato tramite l'apposito menu M05.
- Il protocollo attualmente supportato è il Modbus nelle varianti RTU, ASCII e TCP.
- L'apparecchio è già predisposto per la comunicazione secondo standard EN61850, che sarà possibile tramite installazione apposito modulo EXP1018.

| TIPO MODULO   | CODICE    | FUNZIONE  | Nr. MAX |
|---------------|-----------|-----------|---------|
| COMUNICAZIONE | EXP 10 11 | RS-232    | 2       |
|               | EXP 10 12 | RS-485    |         |
|               | EXP 10 13 | ETHERNET  |         |
|               | EXP 10 18 | IEC 61850 | 1       |

# Installazione

- PMVF30 è destinato al montaggio da incasso secondo IEC61554.
- Inserire l'apparecchio nel foro del pannello, accertandosi che la guarnizione sia posizionata correttamente fra il pannello e la cornice dello strumento.
- Dall'interno del quadro, per ciascuna delle quattro clips di fissaggio, posizionare la clip in una delle due guide laterali, premendo successivamente sullo spigolo della clip in modo da agganciare a scatto anche la seconda guida.
- Spingere la clip in avanti facendo pressione sulle sue pareti laterali e facendole scorrere sulle guide fino che le apposite alette deformabili premono al massimo possibile contro la superficie interna del pannello.

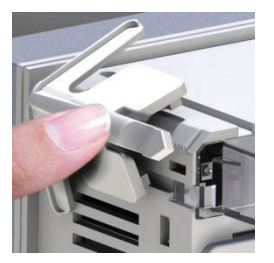

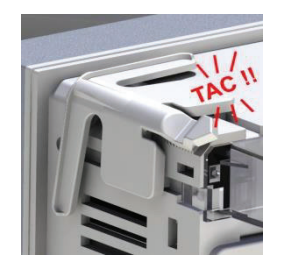

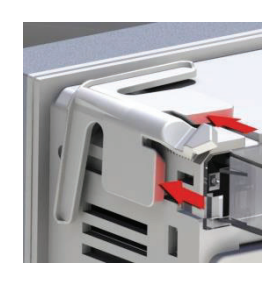

- Ripetere l'operazione per le quattro clip.
- Nel caso si renda necessario smontare l'apparecchio, sollevare l'aletta centrale delle clip in modo da liberare il millerighe, quindi farle scorrere indietro sulle guide fino a sfilarle.
- Per i collegamenti elettrici fare riferimento agli schemi di connessione riportati nell'apposito capitolo e alle prescrizioni riportate nella tabella delle caratteristiche tecniche.
- Una volta terminati i collegamenti elettrici, installare i coprimorsetti in dotazione. Questi coprimorsetti sono sigillabili, impedendo la manomissione dello strumento e l'accesso ai morsetti di collegamento.

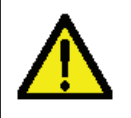

# ATTENZIONE!

• E' obbligatorio montare i coprimorsetti piombabili forniti con l'apparecchio.

- Fare attenzione a non scambiare fra loro le morsettiere inferiori dei moduli di espansione (morsetti 22-21-24 e +COM-)!
- Per montare i coprimorsetti inserire i ganci nell'apposita sede ed esercitare una lieve pressione fino a che si agganciano. Attenzione all'abbinamento fra la
  morsettiera ed il relativo coprimorsetto.

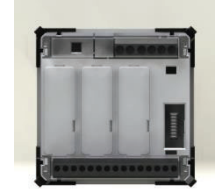

• Il blocco tramite sigilli si ottiene inserendo l'apposito filo e sigillo nell'occhiello ricavato agli angoli esterni del coprimorsetto.

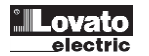

| Caratteristiche tecniche                          |                                            |                                          |  |
|---------------------------------------------------|--------------------------------------------|------------------------------------------|--|
| Alimentazione ausiliaria versione PMVF30          |                                            |                                          |  |
| Tensione nominale Us                              | 100 - 4<br>110 - 2                         | 00V~<br>50V=                             |  |
| Limiti di funzionamento                           | 90 - 44                                    | 40V~                                     |  |
|                                                   | 93,5 - 3                                   | 300V=                                    |  |
| Frequenza                                         | 45 - 5                                     | 5Hz                                      |  |
| Potenza assorbita/dissipata                       | Us 110 V~ 7,5VA 4W max                     | Us 110V= 35mA – 3,8W                     |  |
|                                                   | Us 230 V~ 10VA 4,2W max                    | Us 250V= 14mA – 4W                       |  |
| Tempo di immunità alla microinterruzione          | 05 400 V~ 14VA 5W Max<br><1/0ms con        | Lle 230\/AC                              |  |
|                                                   | ≤ 30ms con                                 | Us 110VAC                                |  |
| Tensione nominale d'isolamento Ui                 | 250                                        | V~                                       |  |
| Categoria di sovratensione                        |                                            |                                          |  |
| Isolamento Tipo di prova                          | Uimp                                       | AC 50Hz                                  |  |
| Alimentazione queiliaria versione DMV/E30D048     | 7,3KV                                      | 4KV                                      |  |
|                                                   | 12 - 4                                     | 8\/=                                     |  |
| Limiti di funzionamento                           | 9 - 70                                     | )V=                                      |  |
| Assorbimento e potenza assorbita/dissipata        | Us 12V = 25                                | 0mA 3.7W                                 |  |
| · · · · · · · · · · · · · · · · · · ·             | Us 24V = 12                                | 0mA 2,9W                                 |  |
|                                                   | Us 48V = 6                                 | i2mA 3W                                  |  |
| Tempo di immunità alla microinterruzione (tipico) | ≤12 ms cor                                 | 1 Us 12V=                                |  |
|                                                   | ≤25 ms cor                                 | 1 Us 24V=                                |  |
| Ingressi voltmetrici misura tensioni trifase      |                                            | 105 46 V -                               |  |
| Tipo di ingresso                                  | Trifa                                      | ISE                                      |  |
| Tensione nominale Un max                          | 50-500V~                                   | fase-fase                                |  |
| Campo di misura                                   | 20-600V~                                   | fase-fase                                |  |
| Frequenza nominale                                | 50H                                        | lz                                       |  |
| Campo di frequenza                                | 45 – 5                                     | 55Hz                                     |  |
| Tipo di misura                                    | Vero valore effi                           | icace (TRMS)                             |  |
| I ensione nominale d'isolamento Ui                | 500                                        | V~                                       |  |
| Lalemente Tine di prove                           | IV                                         |                                          |  |
|                                                   | 9.8kV                                      | 4kV                                      |  |
| Ingressi voltmetrici misura tensione residua      | 0,000                                      | IIIV                                     |  |
| Tensione nominale Uen max                         | 50-15                                      | 0V~                                      |  |
| Campo di misura                                   | 0-180                                      | )V~                                      |  |
| Frequenza nominale                                | 50H                                        | lz                                       |  |
| Campo di frequenza                                | 45 – 5                                     | 55Hz                                     |  |
| Tipo di misura                                    | Vero valore efficace (TRMS)                |                                          |  |
| Tensione nominale d'isolamento Ui                 | 500                                        | V~                                       |  |
| Categoria di sovratensione                        | IV                                         |                                          |  |
| isolamento i ipo di prova                         |                                            |                                          |  |
| Ingressi amperometrici (opzionali)                | 5,000                                      | U NT                                     |  |
| Corrente nominale le                              | 1A~ o                                      | 5A~                                      |  |
| Campo di misura                                   | per scala 5A:                              | 0,010 - 6A~                              |  |
|                                                   | per scala 1A: 0                            | ),010 – 1,2A~                            |  |
| Tipo di ingresso                                  | TA alimentati mediante trasformatore di co | prrente esterno (bassa tensione) 5A max. |  |
| l ipo di misura                                   | Valore effica                              |                                          |  |
| Limite termico permanente                         | = +100<br>E04 por 1                        | % le                                     |  |
|                                                   | 50A per 1                                  | 3W/                                      |  |
| Accuratezza                                       | 0,                                         | 577                                      |  |
| Condizioni di misura                              |                                            |                                          |  |
| Temperatura                                       | +23°C                                      | ±2°C                                     |  |
| Tensione di fase                                  | ± 0.2% (5048                               | 0V~) ±0.5 digit                          |  |
|                                                   | ± 0.5% (2050                               | 0V~) ±0.5 digit                          |  |
| I ensione concatenata                             | $\pm 0.2\%$ (8083)                         | $0V^{-}$ ) ±0.5 digit                    |  |
| Corrente                                          | ± 0.5% (4080                               | JV~) ±0.5 digit                          |  |
| Energia attiva                                    | ± 0.2% (0.11.<br>Classo 0.55 (150          | 2/11) ±0.3 algit                         |  |
| Energia attiva                                    | Cid558 0.33 (IEC)                          | =N 62053-23)                             |  |
| Errori addizionali                                |                                            |                                          |  |
| Temperatura                                       | 0.03%/°K n                                 | er V, A, W                               |  |
| Uscite relè                                       |                                            | · ·                                      |  |
| Uscite                                            | 2 (                                        | 1)                                       |  |

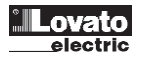

| Tipo di uscita                                                                                                    | 1 contatto in s                                                                                                    | scambio                                                                                                    |  |
|----------------------------------------------------------------------------------------------------|----------------------------------------------------------------------------------------------------|----------------------------------------------------------------------------------------------------|--|
| Tensione nominale di lavoro                                                                                                    | 250V~                                                                                                    |                                                                                                    |  |
| Designazione secondo IEC/EN 60947-5-1                                                                                                    | AC1 5A 250V~ - B300 - 5A 30V=                                                                                                    | - 30V= 1A Servizio ausiliario                                                                                                    |  |
| Durata elettrica                                                                                                    | 10^5 opera                                                                                                    | azioni                                                                                                    |  |
|                                                                                                    | 30x10^6 ope                                                                                                    | erazioni                                                                                                    |  |
|                                                                                                    | 250V~                                                                                                    | ~                                                                                                    |  |
| Calegoria di sovraterisione                                                                                                    |                                                                                                    |                                                                                                    |  |
|                                                                                                    | 4.8kV                                                                                                    | 2kV                                                                                                    |  |
| Ingressi digitali                                                                                                    | 7,010                                                                                                    |                                                                                                    |  |
| Numero di ingressi                                                                                                    | 4                                                                                                    |                                                                                                    |  |
| Tipo di ingresso                                                                                                    | Negativo (I                                                                                                    | NPN)                                                                                                    |  |
| Tensione presente sugli ingressi                                                                                                    | 24V= iso                                                                                                    | lata                                                                                                    |  |
| Corrente d'ingresso                                                                                                    | 7mA                                                                                                    |                                                                                                    |  |
| Segnale d'ingresso basso (ON)                                                                                                    | ≤12,4V                                                                                                    |                                                                                                    |  |
| Segnale d'ingresso alto (OFF)                                                                                                    | ≥22V                                                                                                    |                                                                                                    |  |
| Ritardo del segnale d'ingresso                                                                                                    | Ingresso 1, 2 e 3                                                                                                    | Ingresso 4                                                                                                    |  |
|                                                                                                    | ~50ms                                                                                                    | ~30ms                                                                                                    |  |
| I ensione nominale d'isolamento Ui                                                                                                    | 24V=                                                                                                    |                                                                                                    |  |
| Condizioni ambientali                                                                                                    | 20                                                                                                    | 200                                                                                                    |  |
| Temperatura di impiego                                                                                                    | -20 - +60                                                                                                    |                                                                                                    |  |
| I emperatura di stoccaygio                                                                                                    | -3U - +8U<br>2004 (IEC/EN 6                                                                                                    | S0068-2-78)                                                                                                    |  |
| Inquinamento ambiente massimo                                                                                                    | <00 % (IEC/EN 0                                                                                                    | 2                                                                                                    |  |
| Altitudine                                                                                                    | <2000                                                                                                    | <u>z</u><br>m                                                                                                    |  |
| Connessioni circuito alimentazione/misura tensioni                                                                                                    | _20001                                                                                                    |                                                                                                    |  |
| Tipo di morsetti                                                                                                    | A vite (estr                                                                                                    | raibili)                                                                                                    |  |
| N° morsetti                                                                                                    | 5 per controllo                                                                                                    | tensione                                                                                                    |  |
|                                                                                                    | 2 per aliment                                                                                                    | itazione                                                                                                    |  |
| Sezione conduttori (min e max)                                                                                                    | 0,2 - 2,5 n                                                                                                    | mmq                                                                                                    |  |
|                                                                                                    | (24 - 12 A                                                                                                    | WG)                                                                                                    |  |
| Coppia di serraggio                                                                                                    | 0,5 Nm (4.5                                                                                                    | 5 lbin)                                                                                                    |  |
| Connessioni circuito misura correnti                                                                                                    |                                                                                                    |                                                                                                    |  |
| Tine di meresti                                                                                                    | A vita (fi                                                                                                    |                                                                                                    |  |
| Tipo di morsetti<br>Nº morsetti                                                                                                    | A vite (fis                                                                                                    | SSI)<br>ni TA esterni                                                                                                    |  |
| Tipo di morsetti<br>N° morsetti<br>Sezione conduttori (min e max)                                                                                                    | A vite (fit<br>6 per connession<br>0.2 - 4 m                                                                                                    | ssi)<br>ni TA esterni                                                                                                    |  |
| Tipo di morsetti<br>N° morsetti<br>Sezione conduttori (min e max)                                                                                                    | A vite (fis<br>6 per connession<br>0,2 - 4 m<br>(26 - 10 A                                                                                                    | ssi)<br>ni TA esterni<br>nmq<br>WG)                                                                                                    |  |
| Tipo di morsetti<br>N° morsetti<br>Sezione conduttori (min e max)<br>Coppia di serraggio                                                                                                    | A vite (fis<br>6 per connession<br>0,2 - 4 m<br>(26 - 10 A<br>0.8 Nm (7                                                                                                    | ssi)<br>ni TA esterni<br>nmq<br>.WG)<br>i Ibin)                                                                                                    |  |
| Tipo di morsetti<br>N° morsetti<br>Sezione conduttori (min e max)<br>Coppia di serraggio<br>Connessione uscite relè                                                                                                    | A vite (fis<br>6 per connession<br>0,2 - 4 m<br>(26 - 10 A<br>0.8 Nm (7                                                                                                    | ssi)<br>ni TA esterni<br>nmq<br>.WG)<br>′ Ibin)                                                                                                    |  |
| Tipo di morsetti N° morsetti Sezione conduttori (min e max) Coppia di serraggio Connessione uscite relè Tipo di morsetti                                                                                                    | A vite (fis<br>6 per connession<br>0,2 - 4 m<br>(26 - 10 A<br>0.8 Nm (7<br>A vite (estr                                                                                                    | ssi)<br>ni TA esterni<br>nmq<br>.WG)<br>i Ibin)<br>raibili)                                                                                                    |  |
| Tipo di morsetti N° morsetti Sezione conduttori (min e max) Coppia di serraggio Connessione uscite relè Tipo di morsetti N° morsetti                                                                                                    | A vite (fis<br>6 per connession<br>0,2 - 4 m<br>(26 - 10 A<br>0.8 Nm (7<br>A vite (estr<br>3                                                                                                    | ssi)<br>ni TA esterni<br>nmq<br>WG)<br>i Ibin)<br>raibili)                                                                                                    |  |
| Tipo di morsetti N° morsetti Sezione conduttori (min e max) Coppia di serraggio Connessione uscite relè Tipo di morsetti N° morsetti Sezione conduttori (min e max)                                                                                                    | A vite (fis<br>6 per connession<br>0,2 - 4 m<br>(26 - 10 A<br>0.8 Nm (7<br>A vite (estr<br>3<br>0,22,5 mmq (24                                                                                                    | ssi)<br>ni TA esterni<br>nmq<br>WG)<br>'Ibin)<br>raibili)<br>4÷12 AWG)                                                                                                    |  |
| Tipo di morsetti N° morsetti Sezione conduttori (min e max) Coppia di serraggio Connessione uscite relè Tipo di morsetti N° morsetti Sezione conduttori (min e max) Coppia di serraggio                                                                                                    | A vite (fis<br>6 per connession<br>0,2 - 4 m<br>(26 - 10 A<br>0.8 Nm (7<br>A vite (estr<br>3<br>0,22,5 mmq (24<br>0,5 Nm (4,5                                                                                                    | ssi)<br>ni TA esterni<br>nmq<br>WG)<br>i Ibin)<br>raibili)<br>4÷12 AWG)<br>5 Ibin)                                                                                                    |  |
| Tipo di morsetti N° morsetti Sezione conduttori (min e max) Coppia di serraggio Connessione uscite relè Tipo di morsetti N° morsetti Sezione conduttori (min e max) Coppia di serraggio Isolamento fra le 2 uscite relè                                                                                                    | A vite (fis<br>6 per connession<br>0,2 - 4 m<br>(26 - 10 A<br>0.8 Nm (7<br>A vite (estr<br>3<br>0,22,5 mmq (2<br>0,5 Nm (4,5<br>Singolo                                                                                                    | ssi)<br>in TA esterni<br>imq<br>WG)<br>i Ibin)<br>raibili)<br>4÷12 AWG)<br>5 Ibin)<br>(1)                                                                                                    |  |
| Tipo di morsetti N° morsetti Sezione conduttori (min e max) Coppia di serraggio Connessione uscite relè Tipo di morsetti N° morsetti Sezione conduttori (min e max) Coppia di serraggio Isolamento fra le 2 uscite relè Connessione ingressi Marcotti ingressi                                                                                                    | A vite (fis<br>6 per connession<br>0,2 - 4 m<br>(26 - 10 A<br>0.8 Nm (7<br>A vite (estr<br>3<br>0,22,5 mmq (2<br>0,5 Nm (4,5<br>Singolo                                                                                                    | ssi)<br>ni TA esterni<br>nmq<br>WG)<br>Tibin)<br>raibili)<br>4÷12 AWG)<br>5 Ibin)<br>(1)                                                                                                    |  |
| Tipo di morsetti         N° morsetti         Sezione conduttori (min e max)         Coppia di serraggio         Connessione uscite relè         Tipo di morsetti         N° morsetti         Sezione conduttori (min e max)         Coppia di serraggio         Isolamento fra le 2 uscite relè         Connessione ingressi         Morsetti ingressi         Tipo di morsetti                                                                                                    | A vite (fis<br>6 per connession<br>0,2 - 4 m<br>(26 - 10 A<br>0.8 Nm (7<br>A vite (estr<br>3<br>0,22,5 mmq (24<br>0,5 Nm (4,5<br>Singolo                                                                                                    | ssi)<br>hi TA esterni<br>hmq<br>WG)<br>i Ibin)<br>raibili)<br>4÷12 AWG)<br>5 Ibin)<br>(1)<br>raibili)                                                                                                    |  |
| Tipo di morsetti N° morsetti Sezione conduttori (min e max) Coppia di serraggio Connessione uscite relè Tipo di morsetti N° morsetti Sezione conduttori (min e max) Coppia di serraggio Isolamento fra le 2 uscite relè Connessione ingressi Morsetti ingressi Tipo di morsetti N° morsetti N° morsetti N° morsetti N° morsetti                                                                                                    | A vite (fis<br><u>6 per connession</u><br>0,2 - 4 m<br>(26 - 10 A<br>0.8 Nm (7<br>A vite (estr<br><u>3</u><br>0,22,5 mmq (2 <sup>2</sup><br>0,5 Nm (4,5<br>Singolo<br><u>A vite (estr</u><br><u>4</u>                                                                                                    | ssi)<br>hi TA esterni<br>hinq<br>WG)<br>i Ibin)<br>raibili)<br>4÷12 AWG)<br>5 Ibin)<br>(1)<br>raibili)                                                                                                    |  |
| Tipo di morsetti N° morsetti Sezione conduttori (min e max) Coppia di serraggio Connessione uscite relè Tipo di morsetti N° morsetti Sezione conduttori (min e max) Coppia di serraggio Isolamento fra le 2 uscite relè Connessione ingressi Morsetti ingressi Tipo di morsetti N° morsetti Sezione conduttori (min e max)                                                                                                    | A vite (fis<br>6 per connession<br>0,2 - 4 m<br>(26 - 10 A<br>0.8 Nm (7<br>A vite (estr<br>3<br>0,22,5 mmq (22<br>0,5 Nm (4,5<br>Singolo<br>A vite (estr<br>4<br>0,2 1,5 mmg (22)                                                                                                    | ssi)<br>hi TA esterni<br>hmq<br>WG)<br>' Ibin)<br>raibili)<br>4÷12 AWG)<br>5 Ibin)<br>(1)<br>raibili)<br>8÷14 AWG)                                                                                                    |  |
| Tipo di morsetti N° morsetti Sezione conduttori (min e max) Coppia di serraggio Connessione uscite relè Tipo di morsetti N° morsetti Sezione conduttori (min e max) Coppia di serraggio Isolamento fra le 2 uscite relè Connessione ingressi Morsetti ingressi Tipo di morsetti N° morsetti N° morsetti Sezione conduttori (min e max) Coppia di serraggio                                                                                                    | A vite (fis<br>6 per connession<br>0,2 - 4 m<br>(26 - 10 A<br>0.8 Nm (7<br>A vite (estr<br>3<br>0,22,5 mmq (24<br>0,5 Nm (4,5<br>Singolo<br>A vite (estr<br>4<br>0,21,5 mmq (24<br>0,18 Nm (1                                                                                                    | ssi)<br>ni TA esterni<br>mq<br>WG)<br>(Ibin)<br>raibili)<br>4÷12 AWG)<br>5 Ibin)<br>(1)<br>raibili)<br>8÷14 AWG)<br>7 Ibin)                                                                                                    |  |
| Tipo di morsetti N° morsetti Sezione conduttori (min e max) Coppia di serraggio Connessione uscite relè Tipo di morsetti N° morsetti Sezione conduttori (min e max) Coppia di serraggio Isolamento fra le 2 uscite relè Connessione ingressi Morsetti ingressi Tipo di morsetti N° morsetti Sezione conduttori (min e max) Coppia di serraggio Morsetti Sezione conduttori (min e max) Coppia di serraggio Morsetti Sezione conduttori (min e max)                                                                                                    | A vite (fis<br>6 per connession<br>0,2 - 4 m<br>(26 - 10 A<br>0.8 Nm (7<br>A vite (estr<br>3<br>0,22,5 mmq (24<br>0,5 Nm (4,5<br>Singolo<br>A vite (estr<br>4<br>0,21,5 mmq (24<br>0,18 Nm (1,                                                                                                    | ssi)<br>ii TA esterni<br>imq<br>WG)<br>ii Ibin)<br>raibili)<br>4÷12 AWG)<br>5 Ibin)<br>(1)<br>raibili)<br>(1)<br>(2)<br>(1)<br>(2)<br>(3)<br>(3)<br>(3)<br>(4)<br>(4)<br>(5)<br>(5)<br>(5)<br>(6)<br>(7)<br>(7)<br>(1)<br>(1)<br>(1)<br>(2)<br>(2)<br>(2)<br>(2)<br>(2)<br>(2)<br>(2)<br>(2                                                                                                    |  |
| Tipo di morsetti         N° morsetti         Sezione conduttori (min e max)         Coppia di serraggio         Connessione uscite relè         Tipo di morsetti         N° morsetti         Sezione conduttori (min e max)         Coppia di serraggio         Isolamento fra le 2 uscite relè         Connessione ingressi         Morsetti ingressi         Tipo di morsetti         N° morsetti         Sezione conduttori (min e max)         Coppia di serraggio         Isolamento fra le 2 uscite relè         Connessione ingressi         Morsetti ingressi         Tipo di morsetti         N° morsetti         Sezione conduttori (min e max)         Coppia di serraggio         Morsetti COM e tensione ausiliaria         Tipo di morsetti                                                                                                    | A vite (fis<br>6 per connession<br>0,2 - 4 m<br>(26 - 10 A<br>0.8 Nm (7<br>A vite (estr<br>3<br>0,22,5 mmq (22<br>0,5 Nm (4,5<br>Singolo<br>A vite (estr<br>4<br>0,21,5 mmq (22<br>0,18 Nm (1,<br>A vite (estr<br>4<br>0,21,5 mmq (22<br>0,18 Nm (1,                                                                                                    | ssi)<br>in TA esterni<br>imq<br>WG)<br>i Ibin)<br>raibili)<br>4÷12 AWG)<br>5 Ibin)<br>(1)<br>raibili)<br>(2)<br>(3)<br>(4)<br>(5)<br>(1)<br>(1)<br>(1)<br>(1)<br>(2)<br>(2)<br>(3)<br>(3)<br>(3)<br>(3)<br>(3)<br>(3)<br>(3)<br>(3                                                                                                    |  |
| Tipo di morsetti         N° morsetti         Sezione conduttori (min e max)         Coppia di serraggio         Connessione uscite relè         Tipo di morsetti         N° morsetti         Sezione conduttori (min e max)         Coppia di serraggio         Isolamento fra le 2 uscite relè         Connessione ingressi         Morsetti ingressi         Tipo di morsetti         N° morsetti         Sezione conduttori (min e max)         Coppia di serraggio         Isolamento fra le 2 uscite relè         Connessione ingressi         Morsetti ingressi         Tipo di morsetti         N° morsetti         Sezione conduttori (min e max)         Coppia di serraggio         Morsetti COM e tensione ausiliaria         Tipo di morsetti         N° di morsetti                                                                                                    | A vite (fis<br>6 per connession<br>0,2 - 4 m<br>(26 - 10 A<br>0.8 Nm (7<br>A vite (estr<br>3<br>0,22,5 mmq (22<br>0,5 Nm (4,5<br>Singolo<br>A vite (estr<br>4<br>0,21,5 mmq (21<br>0,18 Nm (1,1)<br>A vite (estr<br>3<br>0,21,5 mmq (21<br>0,18 Nm (1,1)<br>A vite (estr<br>3<br>0,21,5 mmq (21<br>0,18 Nm (1,1)<br>0,21,5 mmq (21<br>0,18 Nm (1,1)<br>0,21,5 mmq (21<br>0,18 Nm (1,1)<br>0,21,5 mmq (21<br>0,18 Nm (1,1)<br>0,21,5 mmq (21<br>0,18 Nm (1,1)<br>0,21,5 mmq (21<br>0,21,5 mmq (21<br>0,21,5 mmq (21<br>0,21,5 mmq (21<br>0,21,5 mmq (21<br>0,21,5 mmq (21<br>0,21,5 mmq (21<br>0,21,5 mmq (21<br>0,21,5 mmq (21<br>0,21,5 mmq (21<br>0,3 Nm (1,1)<br>0,3 Nm (1,1)<br>0,3 Nm (1,1)<br>0,3 Nm (1,1)<br>0,3 Nm (1,1)<br>0,3 Nm (1,1)<br>0,3 Nm (1,1)<br>0,4 Nm (1,1)<br>0,5 Nm (1,1)<br>0,5 Nm (1,1)<br>0,                                                                | ssi)<br>hi TA esterni<br>hmq<br>WG)<br>i Ibin)<br>raibili)<br>4÷12 AWG)<br>5 Ibin)<br>(1)<br>raibili)<br>8÷14 AWG)<br>,7 Ibin)<br>raibili)                                                                                                    |  |
| Tipo di morsetti         N° morsetti         Sezione conduttori (min e max)         Coppia di serraggio         Connessione uscite relè         Tipo di morsetti         N° morsetti         Sezione conduttori (min e max)         Coppia di serraggio         Isolamento fra le 2 uscite relè         Connessione ingressi         Morsetti ingressi         Tipo di morsetti         N° morsetti         Sezione conduttori (min e max)         Coppia di serraggio         Isolamento fra le 2 uscite relè         Connessione ingressi         Morsetti ingressi         Tipo di morsetti         N° morsetti         Sezione conduttori (min e max)         Coppia di serraggio         Morsetti COM e tensione ausiliaria         Tipo di morsetti         N° di morsetti         N° di morsetti         Sezione conduttori (min e max)                                                                                                    | A vite (fis<br>6 per connession<br>0,2 - 4 m<br>(26 - 10 A<br>0.8 Nm (7<br>A vite (estr<br>3<br>0,22,5 mmq (2<br>0,5 Nm (4,5<br>Singolo<br>A vite (estr<br>4<br>0,21,5 mmq (2<br>0,18 Nm (1,<br>A vite (estr<br>3<br>0,22,5 mmq (2<br>0,22,5 mmq (2<br>0,2                                                                                                    | ssi)<br>hi TA esterni<br>himq<br>WG)<br>(Ibin)<br>raibili)<br>4÷12 AWG)<br>5 Ibin)<br>(1)<br>8÷14 AWG)<br>,7 Ibin)<br>raibili)<br>4÷12 AWG)                                                                                                    |  |
| Tipo di morsetti         N° morsetti         Sezione conduttori (min e max)         Coppia di serraggio         Connessione uscite relè         Tipo di morsetti         N° morsetti         Sezione conduttori (min e max)         Coppia di serraggio         Isolamento fra le 2 uscite relè         Connessione ingressi         Morsetti ingressi         Tipo di morsetti         N° morsetti         Sezione conduttori (min e max)         Coppia di serraggio         Isolamento fra le 2 uscite relè         Connessione ingressi         Morsetti ingressi         Tipo di morsetti         N° morsetti         Sezione conduttori (min e max)         Coppia di serraggio         Morsetti COM e tensione ausiliaria         Tipo di morsetti         N° di morsetti         N° di morsetti         Sezione conduttori (min e max)         Coppia di serraggio         Morsetti         Oseiti         Oseiti         Oseiti         Oseiti         Sezione conduttori (min e max)         Coppia di serraggio                                       | A vite (fis<br>6 per connession<br>0,2 - 4 m<br>(26 - 10 A<br>0.8 Nm (7<br>A vite (estr<br>3<br>0,22,5 mmq (22<br>0,5 Nm (4,5<br>Singolo<br>A vite (estr<br>4<br>0,21,5 mmq (22<br>0,18 Nm (1,<br>A vite (estr<br>3<br>0,22,5 mmq (22<br>0,18 Nm (1,<br>A vite (estr<br>3<br>0,22,5 mmq (22<br>0,18 Nm (1,<br>A vite (estr<br>3<br>0,22,5 mmq (22<br>0,18 Nm (1,<br>A vite (estr<br>3<br>0,22,5 mmq (22<br>0,18 Nm (1,<br>1)<br>0,18 Nm (1,<br>1)<br>1)<br>1)<br>1)<br>1)<br>1)<br>1)<br>1)<br>1)<br>1)                                                                                                    | ssi)<br>hi TA esterni<br>hi TA esterni<br>hi TA esterni<br>hi TA<br>wG)<br>' Ibin)<br>raibili)<br>4÷12 AWG)<br>(1)<br>8÷14 AWG)<br>(7 Ibin)<br>raibili)<br>4÷12 AWG)<br>5 Ibin)                                                                                                    |  |
| Tipo di morsetti         N° morsetti         Sezione conduttori (min e max)         Coppia di serraggio         Connessione uscite relè         Tipo di morsetti         N° morsetti         Sezione conduttori (min e max)         Coppia di serraggio         Isolamento fra le 2 uscite relè         Connessione ingressi         Morsetti ingressi         Tipo di morsetti         N° morsetti         Sezione conduttori (min e max)         Coppia di serraggio         Isolamento fra le 2 uscite relè         Connessione ingressi         Morsetti ingressi         Tipo di morsetti         N° morsetti         Sezione conduttori (min e max)         Coppia di serraggio         Morsetti COM e tensione ausiliaria         Tipo di morsetti         N° di morsetti         N° di morsetti         Sezione conduttori (min e max)         Coppia di serraggio         Morsetti OD e tensione ausiliaria         Tipo di morsetti         Sezione conduttori (min e max)         Coppia di serraggio         Coppia di serraggio         Contenitore | A vite (fis<br>6 per connession<br>0,2 - 4 m<br>(26 - 10 Å<br>0.8 Nm (7<br>A vite (estr<br>3<br>0,22,5 mmq (24<br>0,5 Nm (4,5<br>Singolo<br>A vite (estr<br>4<br>0,21,5 mmq (24<br>0,18 Nm (1,<br>A vite (estr<br>3<br>0,22,5 mmq (24<br>0,18 Nm (1,<br>A vite (estr<br>3<br>0,22,5 mmq (24<br>0,18 Nm (1,<br>1)<br>A vite (estr<br>4<br>0,21,5 mmq (24<br>0,18 Nm (1,<br>1)<br>A vite (estr<br>3<br>0,22,5 mmq (24)<br>0,18 Nm (1,<br>1)<br>1)<br>1)<br>1)<br>1)<br>1)<br>1)<br>1)<br>1)<br>1)                                                                                                    | ssi)<br>hi TA esterni<br>hi TA esterni<br>hi TA esterni<br>hi TA<br>wG)<br>'Ibin)<br>raibili)<br>4÷12 AWG)<br>5 Ibin)<br>(1)<br>8÷14 AWG)<br>7 Ibin)<br>raibili)<br>4÷12 AWG)<br>5 Ibin)<br>1000000000000000000000000000000000000                                                                                                    |  |
| Tipo di morsetti N° morsetti Sezione conduttori (min e max) Coppia di serraggio Connessione uscite relè Tipo di morsetti N° morsetti Sezione conduttori (min e max) Coppia di serraggio Isolamento fra le 2 uscite relè Connessione ingressi Morsetti ingressi Tipo di morsetti N° morsetti Sezione conduttori (min e max) Coppia di serraggio Morsetti COM e tensione ausiliaria Tipo di morsetti N° di morsetti N° di morsetti N° di morsetti N° di serraggio Contenitore Materiale                                                                                                    | A vite (fis<br>6 per connession<br>0,2 - 4 m<br>(26 - 10 Å<br>0.8 Nm (7<br>A vite (estr<br>3<br>0,22,5 mmq (24<br>0,5 Nm (4,5<br>Singolo<br>A vite (estr<br>4<br>0,21,5 mmq (21<br>0,18 Nm (1,<br>A vite (estr<br>3<br>0,22,5 mmq (24<br>0,18 Nm (1,<br>A vite (estr<br>3<br>0,22,5 mmq (24<br>0,5 Nm (4,5)<br>Poliammide R                                                                                                    | ssi)<br>hi TA esterni<br>hi TA esterni |  |
| Tipo di morsetti         N° morsetti         Sezione conduttori (min e max)         Coppia di serraggio         Connessione uscite relè         Tipo di morsetti         N° morsetti         Sezione conduttori (min e max)         Coppia di serraggio         Isolamento fra le 2 uscite relè         Connessione ingressi         Morsetti ingressi         Tipo di morsetti         N° morsetti         Sezione conduttori (min e max)         Coppia di serraggio         Isolamento fra le 2 uscite relè         Connessione ingressi         Morsetti ingressi         Tipo di morsetti         N° morsetti         Sezione conduttori (min e max)         Coppia di serraggio         Morsetti COM e tensione ausiliaria         Tipo di morsetti         N° di morsetti         N° di morsetti         N° di morsetti         N° di serraggio         Coppia di serraggio         Coppia di serraggio         Coppia di serraggio         Coppia di serraggio         Contenitore         Materiale         Esecuzione         Dimensioni di ultor P    | A vite (fis<br>6 per connession<br>0,2 - 4 m<br>(26 - 10 Å<br>0.8 Nm (7<br>A vite (estr<br>3<br>0,22,5 mmq (22<br>0,5 Nm (4,5<br>Singolo<br>A vite (estr<br>4<br>0,21,5 mmq (22<br>0,18 Nm (1,<br>A vite (estr<br>3<br>0,22,5 mmq (22<br>0,18 Nm (1,<br>2<br>0,18 Nm (1,<br>1<br>A vite (estr<br>3<br>0,22,5 mmq (22<br>0,5 Nm (4,5<br>1<br>0,18 Nm (1,<br>1<br>0,22,5 mmq (22<br>0,5 Nm (4,5)<br>1<br>0,22,5 mmq (22<br>0,5 Nm (4,5)<br>1<br>0,22,5 mmq (22<br>0,5 Nm (4,5)<br>1<br>0,18 Nm (1,<br>1<br>0,22,5 mmq (22<br>0,5 Nm (4,5)<br>1<br>0,22,5 mmq (22<br>0,5 Nm (4,5)<br>0,18 Nm (1,<br>1<br>0,22,5 mmq (22<br>0,5 Nm (4,5)<br>0,18 Nm (1,<br>1<br>0,22,5 mmq (22<br>0,5 Nm (4,5)<br>0,18 Nm (1,<br>1<br>0,22,5 mmq (22<br>0,5 Nm (4,5)<br>0,18 Nm (1,<br>1<br>0,22,5 mmq (22<br>0,5 Nm (4,5)<br>0,18 Nm (1,<br>1<br>0,22,5 mmq (22<br>0,5 Nm (4,5)<br>0,18 Nm (1,<br>1<br>0,22,5 mmq (22<br>0,5 Nm (4,5)<br>0,18 Nm (1,<br>1<br>0,22,5 mmq (22<br>0,5 Nm (4,5)<br>0,22,5 mmq (22<br>0,5 Nm (4,5)<br>0,22,5 mmq (22<br>0,5 Nm (4,5)<br>0,22,5 mmq (22<br>0,5 Nm (4,5)<br>0,22,5 mmq (22<br>0,5 Nm (4,5)<br>0,22,5 mmq (22<br>0,5 Nm (4,5)<br>0,22,5 mmq (22<br>0,5 Nm (4,5)<br>0,22,5 mmq (22<br>0,5 Nm (4,5)<br>0,22,5 mmq (22<br>0,5 Nm (4,5)<br>0,22,5 mmq (22<br>0,5 Nm (4,5)<br>0,5 Nm (4,5)<br>0,5 Nm (4                                                               | ssi)<br>in TA esterni<br>imq<br>WG)<br>(Ibin)<br>raibili)<br>4÷12 AWG)<br>5 Ibin)<br>(1)<br>(1)<br>raibili)<br>(1)<br>(1)<br>(2)<br>(2)<br>(2)<br>(3)<br>(3)<br>(4÷12 AWG)<br>(3)<br>(4÷12 AWG)<br>(5)<br>(5)<br>(5)<br>(5)<br>(5)<br>(5)<br>(5)<br>(5                                                                                                    |  |
| Tipo di morsetti         N° morsetti         Sezione conduttori (min e max)         Coppia di serraggio         Connessione uscite relè         Tipo di morsetti         N° morsetti         Sezione conduttori (min e max)         Coppia di serraggio         Isolamento fra le 2 uscite relè         Connessione ingressi         Morsetti ingressi         Morsetti         N° morsetti         Sezione conduttori (min e max)         Coppia di serraggio         Isolamento fra le 2 uscite relè         Connessione ingressi         Morsetti         Sezione conduttori (min e max)         Coppia di serraggio         Morsetti COM e tensione ausiliaria         Tipo di morsetti         N° di morsetti         N° di morsetti         N° di morsetti         Sezione conduttori (min e max)         Coppia di serraggio         Contenitore         Materiale         Esecuzione         Dimensioni L x H x P         Dimensioni L x H x P         Dimensioni L x H x P                                                                              | A vite (fis<br>6 per connession<br>0,2 - 4 m<br>(26 - 10 A<br>0.8 Nm (7<br>A vite (estr<br>3<br>0,22,5 mmq (22<br>0,5 Nm (4,5<br>Singolo<br>A vite (estr<br>4<br>0,21,5 mmq (22<br>0,18 Nm (1,<br>                                                                                                    | ssi)<br>hi TA esterni<br>himq<br>WG)<br>i Ibin)<br>raibili)<br>4÷12 AWG)<br>5 Ibin)<br>(1)<br>raibili)<br>8÷14 AWG)<br>,7 Ibin)<br>raibili)<br>4÷12 AWG)<br>5 Ibin)<br>AA±12 AWG)<br>5 Ibin)<br>Rabili<br>Aatomic and a statement of the statement of the statement of                                                                                                    |  |
| Tipo di morsetti         N° morsetti         Sezione conduttori (min e max)         Coppia di serraggio         Connessione uscite relè         Tipo di morsetti         N° morsetti         Sezione conduttori (min e max)         Coppia di serraggio         Isolamento fra le 2 uscite relè         Connessione ingressi         Morsetti ingressi         Morsetti ingressi         N° morsetti         Sezione conduttori (min e max)         Coppia di serraggio         Sezione conduttori (min e max)         Coppia di serraggio         Morsetti COM e tensione ausiliaria         Tipo di morsetti         N° di morsetti         N° di morsetti         N° di morsetti         N° di morsetti         N° di morsetti         N° di morsetti         Sezione conduttori (min e max)         Coppia di serraggio         Contenitore         Materiale         Esecuzione         Dimensioni L x H x P         Dimensioni foratura pannello         Crade di aratorzione                                                                              | A vite (fis<br>6 per connession<br>0,2 - 4 m<br>(26 - 10 A<br>0.8 Nm (7<br>A vite (estr<br>3<br>0,22,5 mmq (24<br>0,5 Nm (4,5<br>Singolo<br>A vite (estr<br>4<br>0,21,5 mmq (24<br>0,18 Nm (1,<br>                                                                                                    | ssi)<br>in TA esterni<br>imq<br>WG)<br>ilbin)<br>raibili)<br>4÷12 AWG)<br>5 Ibin)<br>(1)<br>raibili)<br>(1)<br>8÷14 AWG)<br>,7 Ibin)<br>raibili)<br>4÷12 AWG)<br>5 Ibin)<br>RAL 7035<br>do IEC61554<br>30mm<br>mm                                                                                                    |  |
| Tipo di morsetti         N° morsetti         Sezione conduttori (min e max)         Coppia di serraggio         Connessione uscite relè         Tipo di morsetti         N° morsetti         Sezione conduttori (min e max)         Coppia di serraggio         Isolamento fra le 2 uscite relè         Connessione ingressi         Morsetti ingressi         Morsetti ingressi         Tipo di morsetti         N° morsetti         Sezione conduttori (min e max)         Coppia di serraggio         Morsetti COM e tensione ausiliaria         Tipo di morsetti         N° di morsetti         N° di morsetti         N° di morsetti         N° di morsetti         N° di morsetti         N° di morsetti         N° di morsetti         N° di morsetti         N° di morsetti         N° di serraggio         Contenitore         Materiale         Esecuzione         Dimensioni L x H x P         Dimensioni foratura pannello         Grado di protezione                                                                                               | A vite (fis<br>6 per connession<br>0,2 - 4 m<br>(26 - 10 A<br>0.8 Nm (7<br>A vite (estr<br>3<br>0,22,5 mmq (2<br>0,5 Nm (4,5<br>Singolo<br>A vite (estr<br>4<br>0,21,5 mmq (2<br>0,18 Nm (1,<br>-<br>A vite (estr<br>4<br>0,21,5 mmq (2<br>0,18 Nm (1,<br>-<br>A vite (estr<br>3<br>0,22,5 mmq (2<br>0,18 Nm (1,<br>-<br>-<br>-<br>-<br>-<br>-<br>-<br>-<br>-<br>-<br>-<br>-<br>-                                                                                                    | ssi)<br>hi TA esterni<br>himq<br>WG)<br>i Ibin)<br>raibili)<br>4÷12 AWG)<br>5 Ibin)<br>(1)<br>8÷14 AWG)<br>,7 Ibin)<br>raibili)<br>8÷12 AWG)<br>5 Ibin)<br>RAL 7035<br>do IEC61554<br>30mm<br>mm<br>tale<br>a morsetti                                                                                                    |  |
| Tipo di morsetti         N° morsetti         Sezione conduttori (min e max)         Coppia di serraggio <b>Connessione uscite relè</b> Tipo di morsetti         N° morsetti         Sezione conduttori (min e max)         Coppia di serraggio         Isolamento fra le 2 uscite relè <b>Connessione ingressi Morsetti ingressi</b> Tipo di morsetti         N° morsetti         Sezione conduttori (min e max)         Coppia di serraggio <b>Morsetti ingressi</b> Tipo di morsetti         N° morsetti         Sezione conduttori (min e max)         Coppia di serraggio <b>Morsetti COM e tensione ausiliaria</b> Tipo di morsetti         N° di morsetti         N° di morsetti         N° di morsetti         Sezione conduttori (min e max)         Coppia di serraggio <b>Contenitore</b> Materiale         Esecuzione         Dimensioni L x H x P         Dimensioni foratura pannello         Grado di protezione                                                                                                    | A vite (fis<br>6 per connession<br>0,2 - 4 m<br>(26 - 10 A<br>0.8 Nm (7<br>A vite (estr<br>3<br>0,22,5 mmq (2<br>0,5 Nm (4,5<br>Singolo<br>A vite (estr<br>4<br>0,21,5 mmq (2<br>0,18 Nm (1,<br>                                                                                                    | ssi)<br>hi TA esterni<br>hi TA esterni |  |
| Tipo di morsetti         N° morsetti         Sezione conduttori (min e max)         Coppia di serraggio         Tipo di morsetti         N° morsetti         Sezione conduttori (min e max)         Coppia di serraggio         Sezione conduttori (min e max)         Coppia di serraggio         Isolamento fra le 2 uscite relè         Connessione ingressi         Morsetti ingressi         Tipo di morsetti         N° morsetti         Sezione conduttori (min e max)         Coppia di serraggio         Morsetti ingressi         Tipo di morsetti         N° morsetti         Sezione conduttori (min e max)         Coppia di serraggio         Morsetti COM e tensione ausiliaria         Tipo di morsetti         N° di morsetti         N° di morsetti         Sezione conduttori (min e max)         Coppia di serraggio         Contenitore         Materiale         Esecuzione         Dimensioni L x H x P         Dimensioni foratura pannello         Grado di protezione         Peso         Omologazioni e conformità                   | A vite (fis<br>6 per connession<br>0,2 - 4 m<br>(26 - 10 A<br>0.8 Nm (7<br>A vite (estr<br>3<br>0,22,5 mmq (2<br>0,5 Nm (4,5<br>Singolo<br>A vite (estr<br>4<br>0,21,5 mmq (2<br>0,18 Nm (1,<br>                                                                                                    | ssi)<br>hi TA esterni<br>hi TA esterni |  |
| Tipo di morsetti         N° morsetti         Sezione conduttori (min e max)         Coppia di serraggio         Connessione uscite relè         Tipo di morsetti         N° morsetti         Sezione conduttori (min e max)         Coppia di serraggio         Isolamento fra le 2 uscite relè         Connessione ingressi         Morsetti         N° morsetti         N° morsetti         N° morsetti         No morsetti         N° morsetti         N° morsetti         N° morsetti         N° morsetti         Sezione conduttori (min e max)         Coppia di serraggio         Morsetti COM e tensione ausiliaria         Tipo di morsetti         N° di morsetti         N° di morsetti         N° di morsetti         N° di morsetti         N° di morsetti         Sezione conduttori (min e max)         Coppia di serraggio         Contenitore         Materiale         Esecuzione         Dimensioni L x H x P         Dimensioni foratura pannello         Grado di protezione         Peso         Omologazioni e conformità                 | A vite (fis<br>6 per connession<br>0,2 - 4 m<br>(26 - 10 Å<br>0.8 Nm (7<br>A vite (estr<br>3<br>0,22,5 mmq (24<br>0,5 Nm (4,5<br>Singolo<br>A vite (estr<br>4<br>0,21,5 mmq (21<br>0,18 Nm (1,<br>A vite (estr<br>4<br>0,22,5 mmq (24<br>0,18 Nm (1,<br>A vite (estr<br>3<br>0,22,5 mmq (24<br>0,5 Nm (4,5<br>2<br>0,5 Nm (4,5<br>0,5 Nm (4,5)<br>0,5 Nm (4,5<br>0,5 Nm (4,5)<br>0,5 Nm (4,5) | ssi)<br>hi TA esterni<br>hi TA esterni |  |

Nota 1: Isolamento singolo fra i relè. Entrambe le uscite dei relè devono essere utilizzate con lo stesso gruppo di tensione.

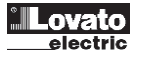

# Disposizione morsetti

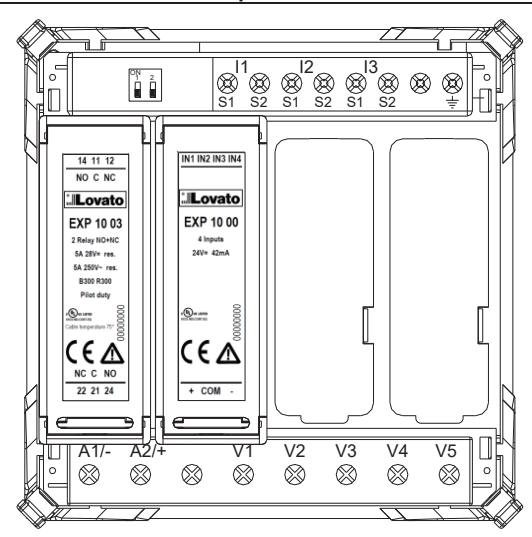

# Dimensioni meccaniche (mm)

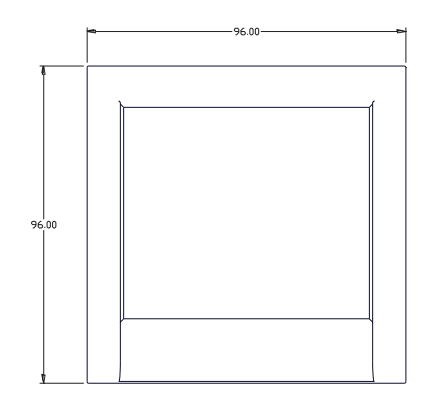

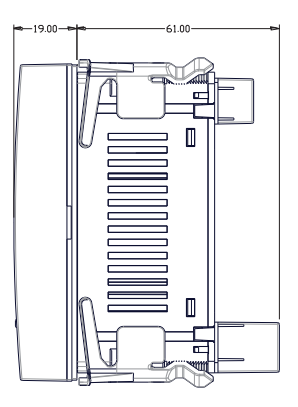

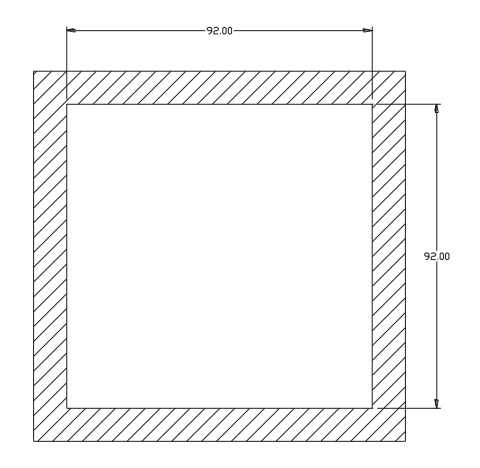

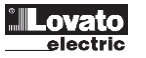

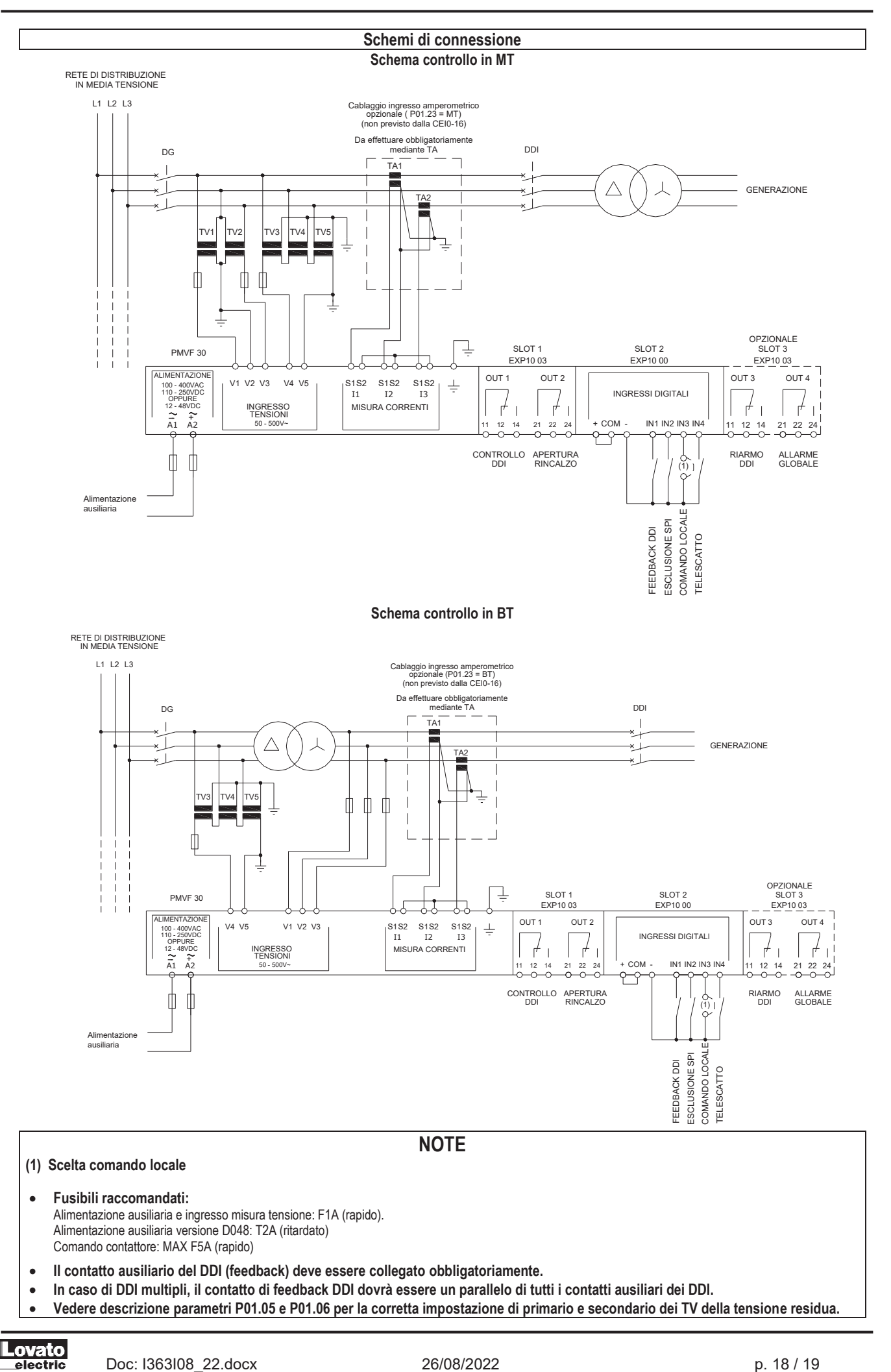

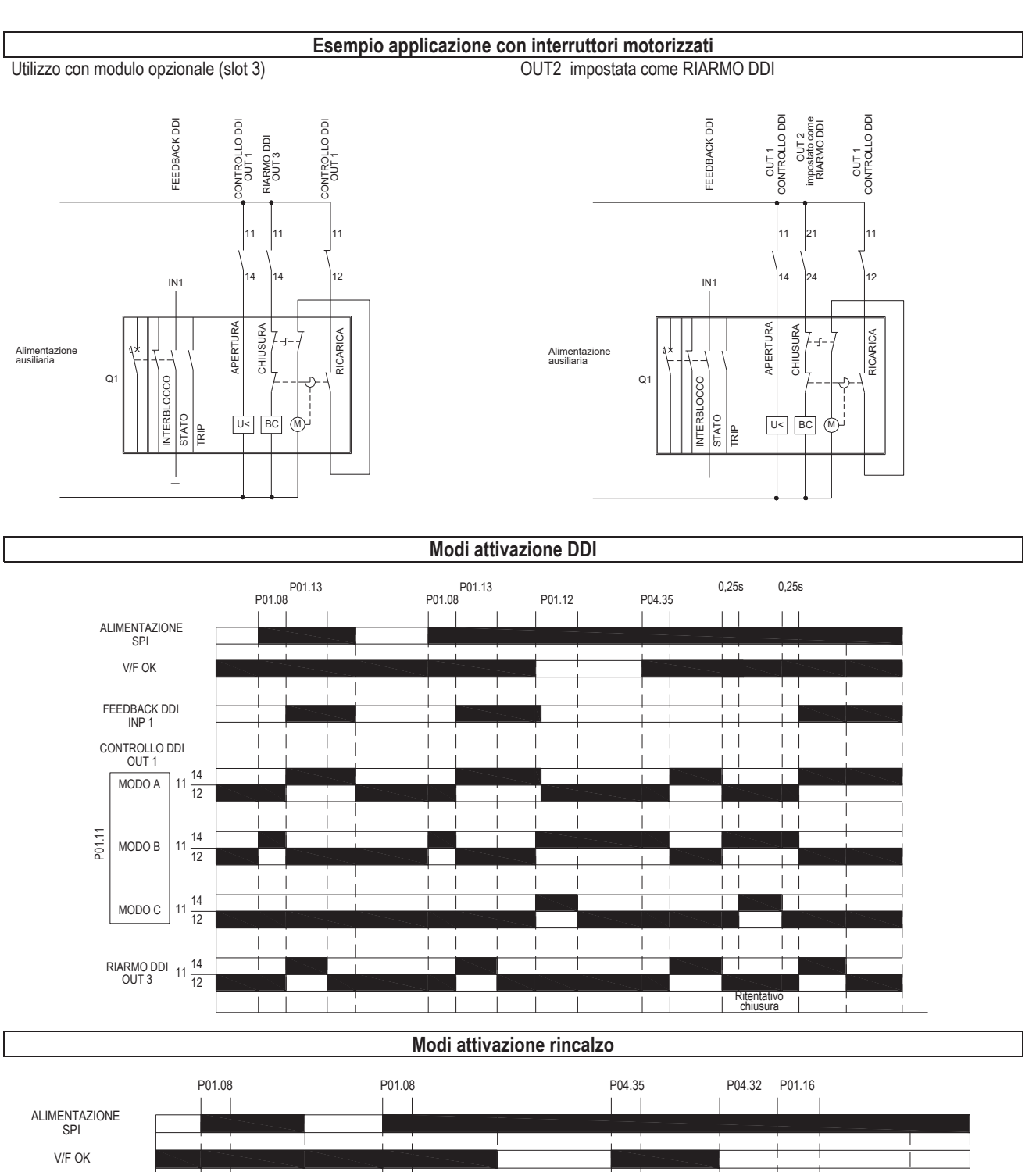

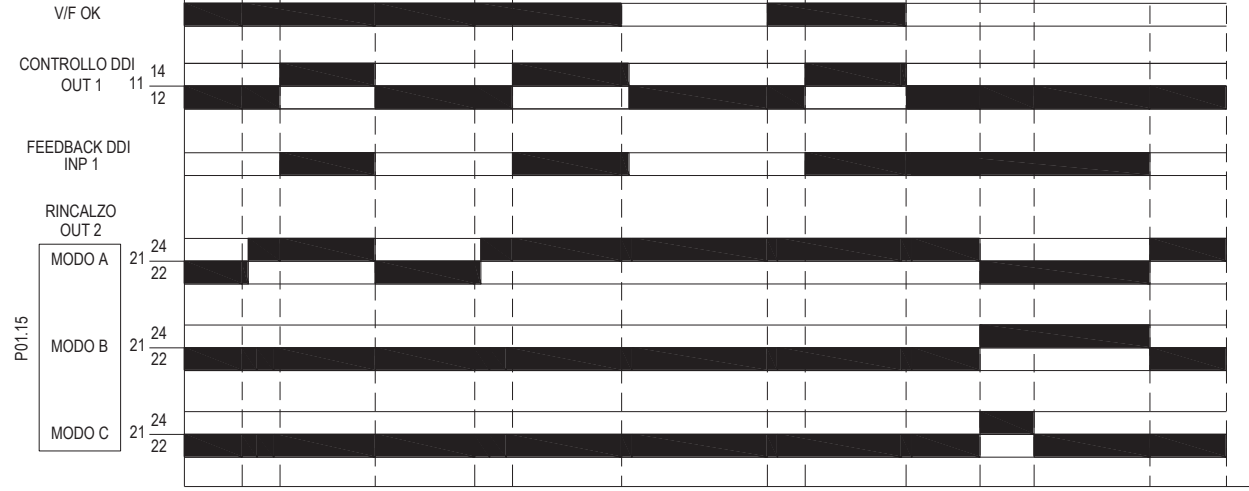

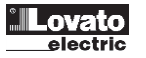